# 使用Wireless NeoVI进行基于云的数据记录,分析及挖掘

ICS 2019技术研讨会 主讲: John Mitchell

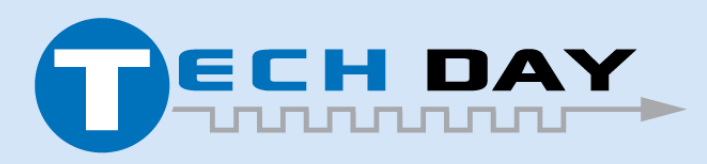

Dec 04, 2019

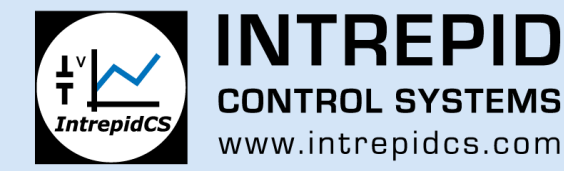

#### 使用Wireless NeoVI进行基于云的数据记录,分析及挖掘

演讲主题:

- 基于云系统进行交互的记录仪介绍
- Wireless NeoVI 网站与记录仪交互介绍
- PC版DataSpy介绍
- 运行于Wireless NeoVI的DataSpy介绍
- 集成后分析(IPA)定义
- PC上的FindInFiles及HistogramGenerator脚本演示
- 用于这些脚本的配置文件介绍
- 脚本代码介绍
- Wivi版上FindInFiles以及HistogramGenerator脚本演示

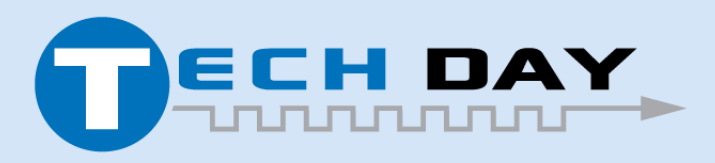

Dec 04, 2019

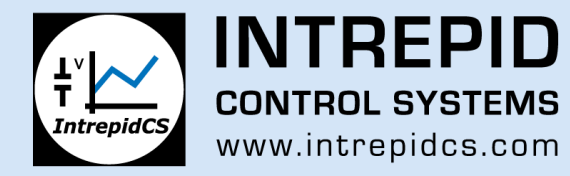

# neoVIION / PLASMA: 网络工具及记录仪

#### 无线数据记录仪(4G / WiFi)

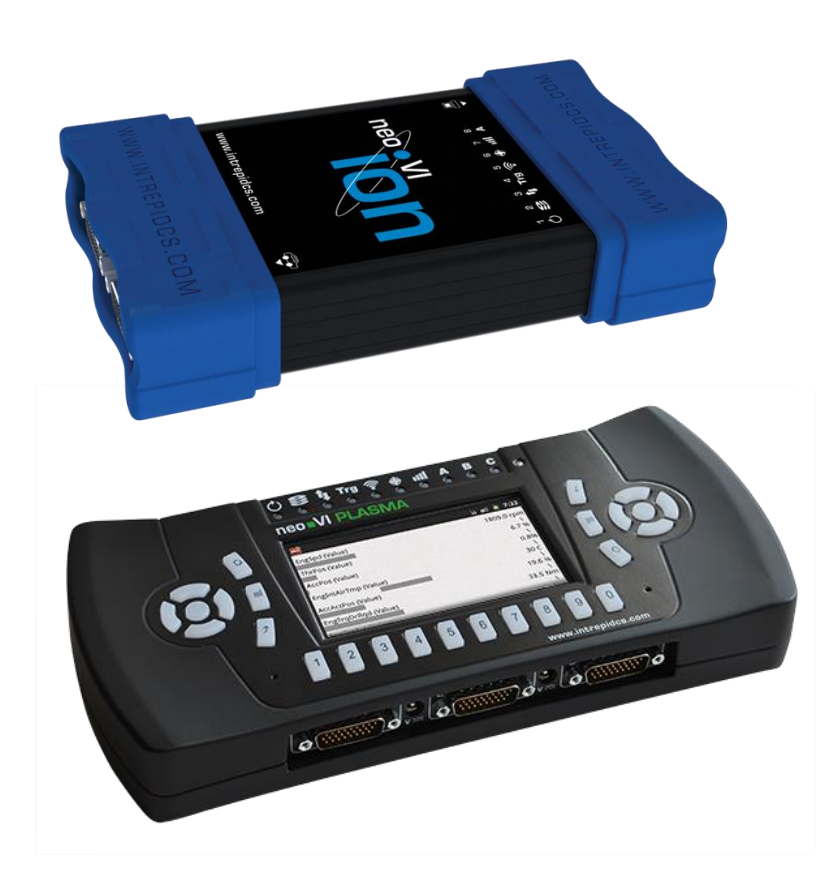

应用:

- 网络平台工具
- 离线数据记录仪
- 远程数据记录器,可通过WIFI, 4G,以太网自动下载
- 离线式ECU或车辆模拟器
- 记录GPS和多达8个摄像机
- 车队管理

#### 记录仪+网络接口!

- 支持USB访问J2534/RP1210接口
- 通过USB访问通用DPS, 福特DET, DiagRA, 克莱斯勒CDA
- 支持同步记录和界面

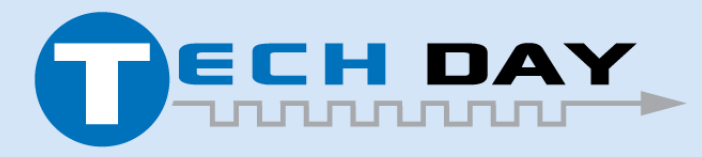

Dec 04, 2019

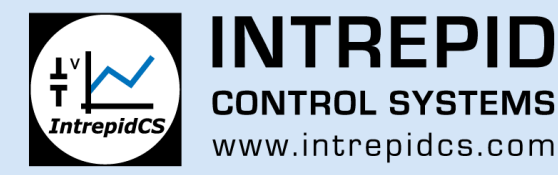

# 带无线数据记录功能的网络工具 neoVIION / neoVIPLASMA

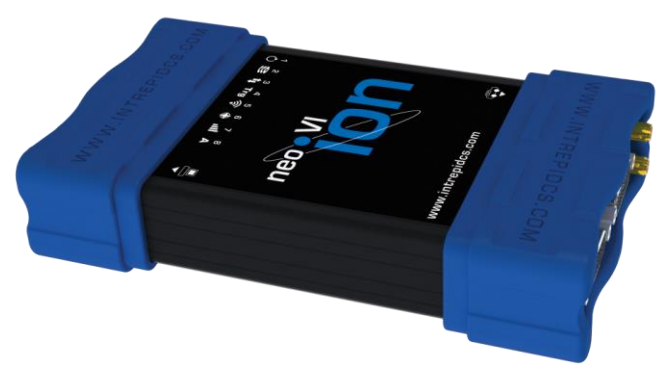

所支持的网络:

- 8-24路双线CAN / CAN-FD
- 1-3路单线CAN
- 2-6路低速容错CAN
- 5-10 LIN
- 5-10 ISO9141/KWP, K-LINE
- MOST25/MOST50 (可选)
- FlexRay (可选)

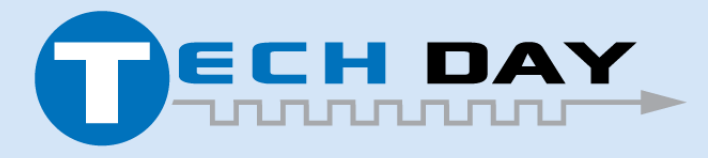

Dec 04, 2019

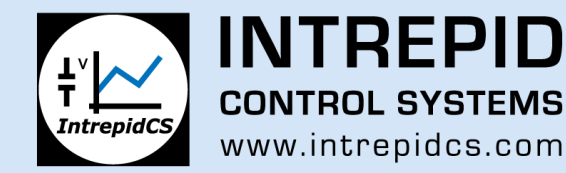

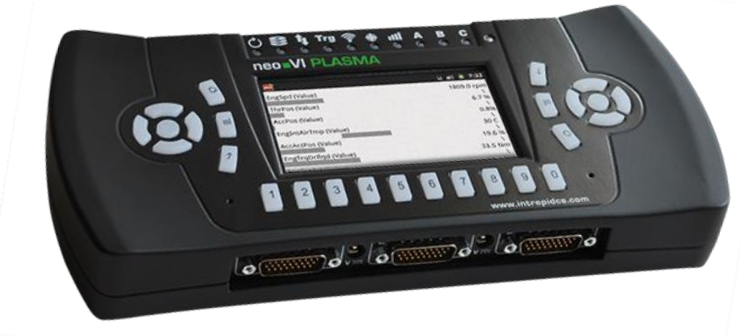

所支持的协议:

- ISO14229 (UDS)
- GMLAN
- CCP/XCP
- J1939
- OBD

## Wireless neoVI

与现有系统集成,导出多种数据格式

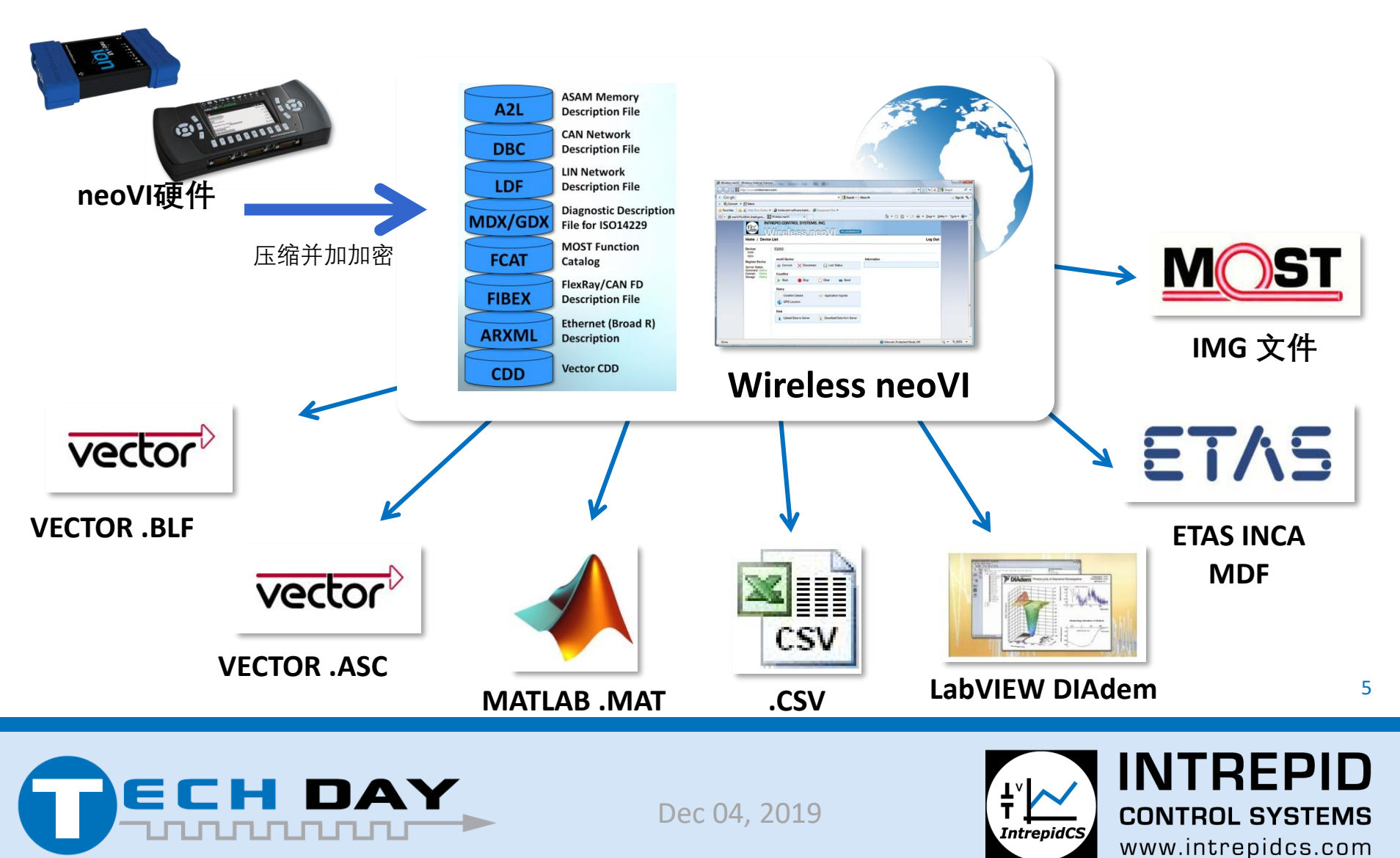

# WirelessNeoVI.com: 数据共享

- 通过在不同组与部门间共享数据节约时间及金钱。动力系统组获得车辆上信息娱乐的数据,反之亦然。
- 最大化利用昂贵的测试车队及原型
- 由于现在存储器如此的便宜及快速, 可收集并储存一切信息供未来使用

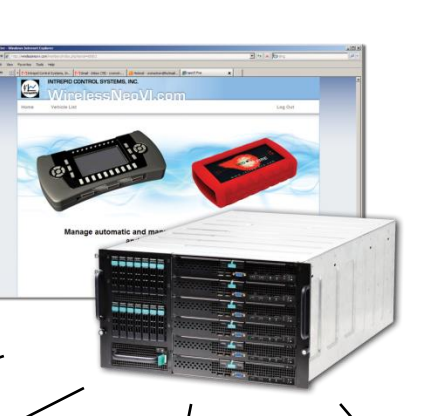

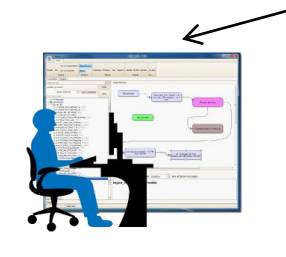

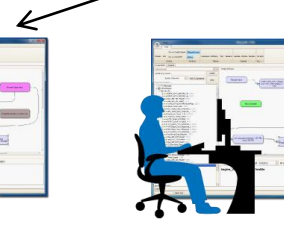

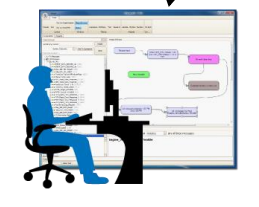

诊断

其它组 ...

动力总成 信息娱乐

网络

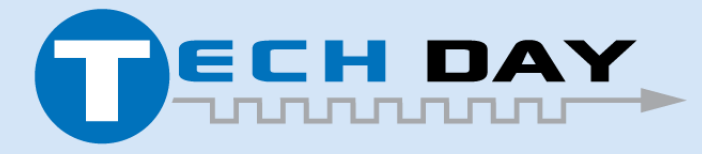

Dec 04, 2019

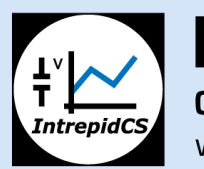

INTREPID CONTROL SYSTEMS www.intrepidcs.com

# WirelessNeoVI – 主面板

| YOLO 🕙 Dashboard 📃 Devic     | ces - – – ∰ Organizations – 🗐 | 🖹 Server 🚽 🍟 Hac           | ker Man    |      |                   |                       | +0000 Eur     | ope/Londor |                                                          |
|------------------------------|-------------------------------|----------------------------|------------|------|-------------------|-----------------------|---------------|------------|----------------------------------------------------------|
| Dashboard                    |                               |                            |            |      |                   |                       |               |            |                                                          |
| Search Fleets, Vehicles      | Announcements                 |                            |            |      |                   |                       |               |            | 任何活动事项或者用户通知都显                                           |
| !Farst (4)                   | Mar 29 - Hacker Man           |                            |            |      |                   |                       |               | <b>^</b>   | 示在主面板的上部                                                 |
| Matt - 301048 Fire1          | Extractor 8.2.19 with F       | R changes installed.       |            |      |                   |                       |               |            |                                                          |
| Matt - 301218 Fire2          | Latest APK and WNC a          | at: https://cdn.intrepidcs | .net/wivi/ |      |                   |                       |               |            |                                                          |
| Matt - VR0065                |                               |                            |            |      |                   |                       |               | •          | 车队车辆显示左右侧 每个车队                                           |
| Matt - VR0444                | Unread Notifications          |                            |            |      |                   |                       |               | View All   | 午秋千祸亚尔住在例,每十千次<br>公列———————————————————————————————————— |
| EU_Test_Fleet_Ulrich (3)     | Apr 16, 2017: Collectio       | n Uploaded: 'All Data'     |            |      |                   |                       |               | <b>^</b>   | 万列 农,开业小牛队中组风的<br>底右左辆                                   |
| EU_ION # 401005              |                               |                            |            |      |                   |                       |               | -          | 所有干拇                                                     |
| <br>EU_ION # VR0146          |                               |                            |            |      |                   |                       |               |            |                                                          |
| EU_ION_#401194               | Server Load                   |                            |            |      | Recent Download   | is                    |               |            |                                                          |
|                              |                               | orting indexing            |            |      | Matt - 301218 F   | ire2 2017-04-17 19-10 | )-10.zip      | 1.8MB      | 眼夕照如我应且三丈若生怎么                                            |
| Firmware Dev (3)             | 0 of 8 running, 0 pending     | orting, indexing           |            |      |                   |                       | '<br>1.22 zin |            | 服务                                                       |
| Ben - 400466                 |                               |                            |            |      | Matt501216_F      | 11e2_2017-04-04_19-10 | -32.2lp       | 44.4IVID   | 待运行的上作坝                                                  |
| Ben - 400651                 |                               |                            |            |      | Matt301218_F      | ire2_2017-04-04_16-36 | 6-27.zip      | 188.9kB    |                                                          |
| Vehicle 400028               |                               |                            |            |      | View all          |                       |               |            |                                                          |
| ICS India (7)                |                               |                            |            |      |                   |                       |               |            |                                                          |
| ICS India Demo ION           | Logger Activity               |                            |            |      |                   |                       |               |            |                                                          |
| ION_400155                   | Vehicle                       | Device V                   | Run∽       | Log∽ | Storage ~         | Last Online V         | Last Upload~  | ~Sc ≡      |                                                          |
| Vehicle 301142               |                               |                            |            |      |                   |                       |               |            | いまん洋品のロロニフロタのし                                           |
| Vehicle 400220               |                               |                            |            |      |                   |                       |               |            | <b>北</b> 求(X) 石 切 囱 口 亚 示 」 服 务 岙 上                      |
| Vehicle VR0189               | Matt - 301048 Fire1           | neoVI PLASMA 30            | . Q        |      | 0B of 29.7GB - 0% | 2017-04-17 15:00:35   | 2017-04-17    | G6         | 所有记录仪的状态:记录仪是否                                           |
| Vehicle VR0601               | Ben - 400466                  | neoVI ION 400466           | 0          |      | N/A               | 2017-04-11 17:42:35   | 2017-04-10    | Fle        | 正大法行脚木 记录粉探 [D]+                                         |
| Vehicle VR0607 _3G           | Carl - Test Bench 1.          | neoVI PLASMA 30            | . Q        | •    | 0B of 29.7GB - 0% | 2016-09-26 18:10:36   | 2016-09-26    | Те         | 山壮坦1J脚平, 儿米剱佑, JDト                                       |
| QA Fleet (11)                | John - 400815                 | neoVI ION 400815           | С          | 8    | 0B of 29.7GB - 0% | 2017-03-10 18:53:24   | 2017-02-07    | IO         | 上还剩余多少可用空间,上次在                                           |
| BGrishkevich ION - 400857    | Evoque - Plasma               | neoVI PLASMA 30            | . Q        |      | 581.8MB of 59.6GB | 2016-10-24 23:32:37   | 2016-10-24    | tes        | 线时间,上次上传全服务器数据                                           |
| Bock's Desk (PLASMA or ION)  | ICS India Demo ION            | I neoVI ION 400780         | С          | 8    | 0B of 29.7GB - 0% | 2016-12-27 10:50:04   | 2016-12-27    | Al         | 的时间以及上次加载的脚本名称                                           |
| Bock's VCAN.rf #VR0050       | Carl - Test Bench 2           | neoVLPLASMA 30             | 0          | н    | 0B of 29 8GB - 0% | 2016-09-26 17:43:16   | 2016-09-26    | Te         |                                                          |
| Carl - Test Bench 1 - Plasma |                               |                            |            |      |                   | 2010-00-20 17.40.10   | 2010-00-20    | 10         |                                                          |
| Carl - Test Bench 2 - Plasma | Carl - Test Bench 4.          | neoVI ION 400023           | 0          |      | 0B of 29.8GB - 0% | 2016-09-26 18:10:35   | 2016-09-26    | cu         |                                                          |

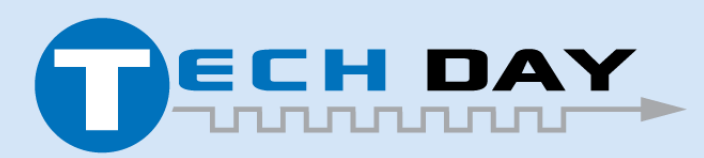

Dec 04, 2019

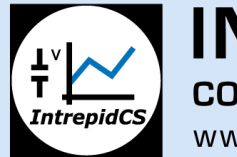

**INTREPID CONTROL SYSTEMS** www.intrepidcs.com

# WirelessNeoVI – 车队概述

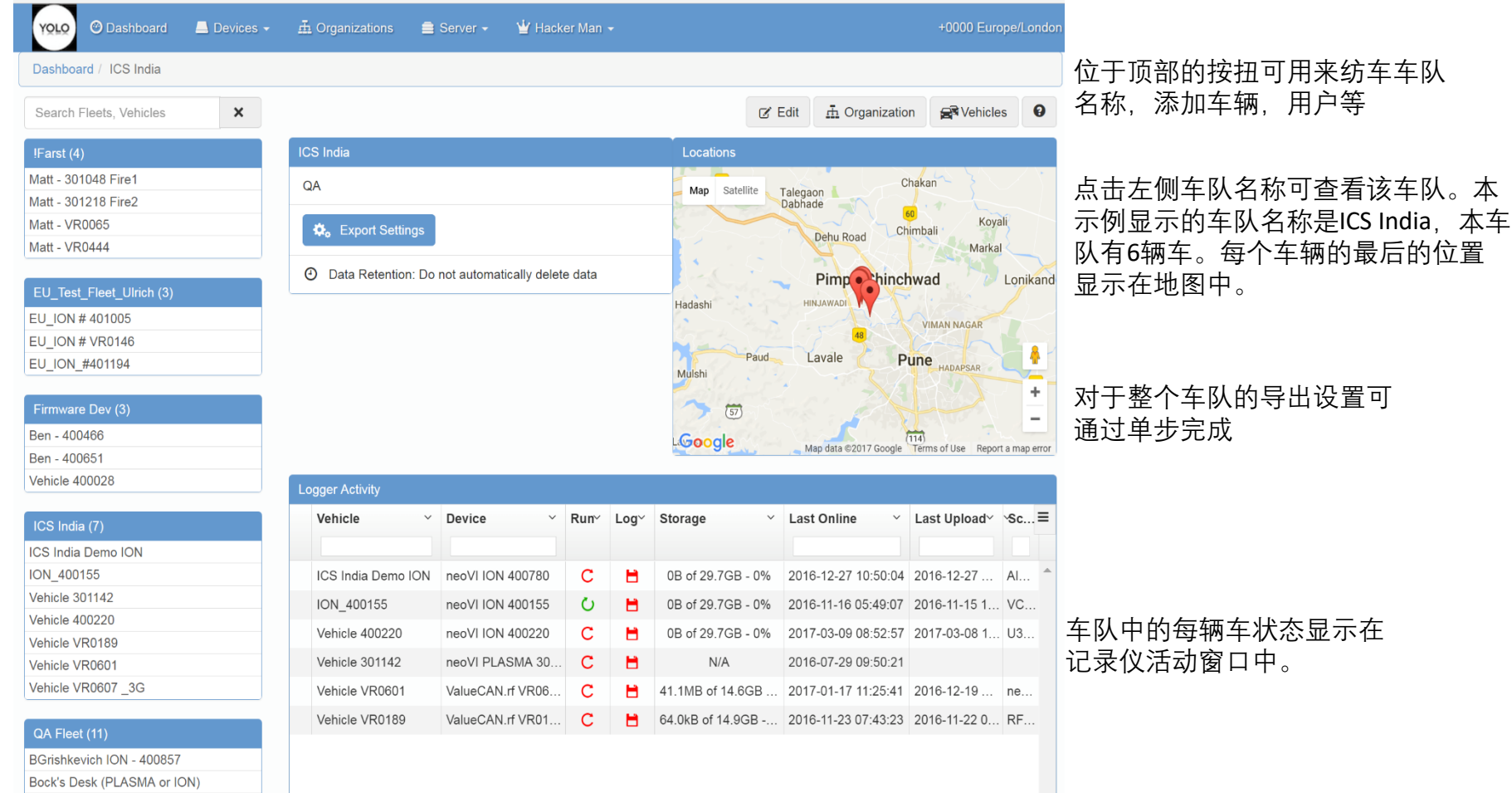

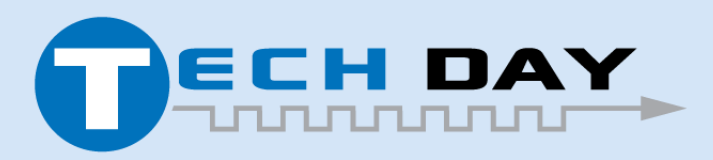

Dec 04, 2019

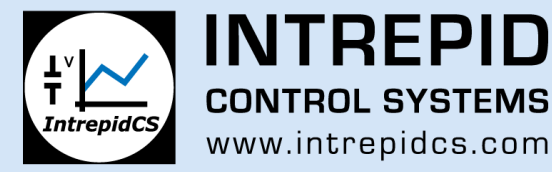

## WirelessNeoVI – 车辆概述

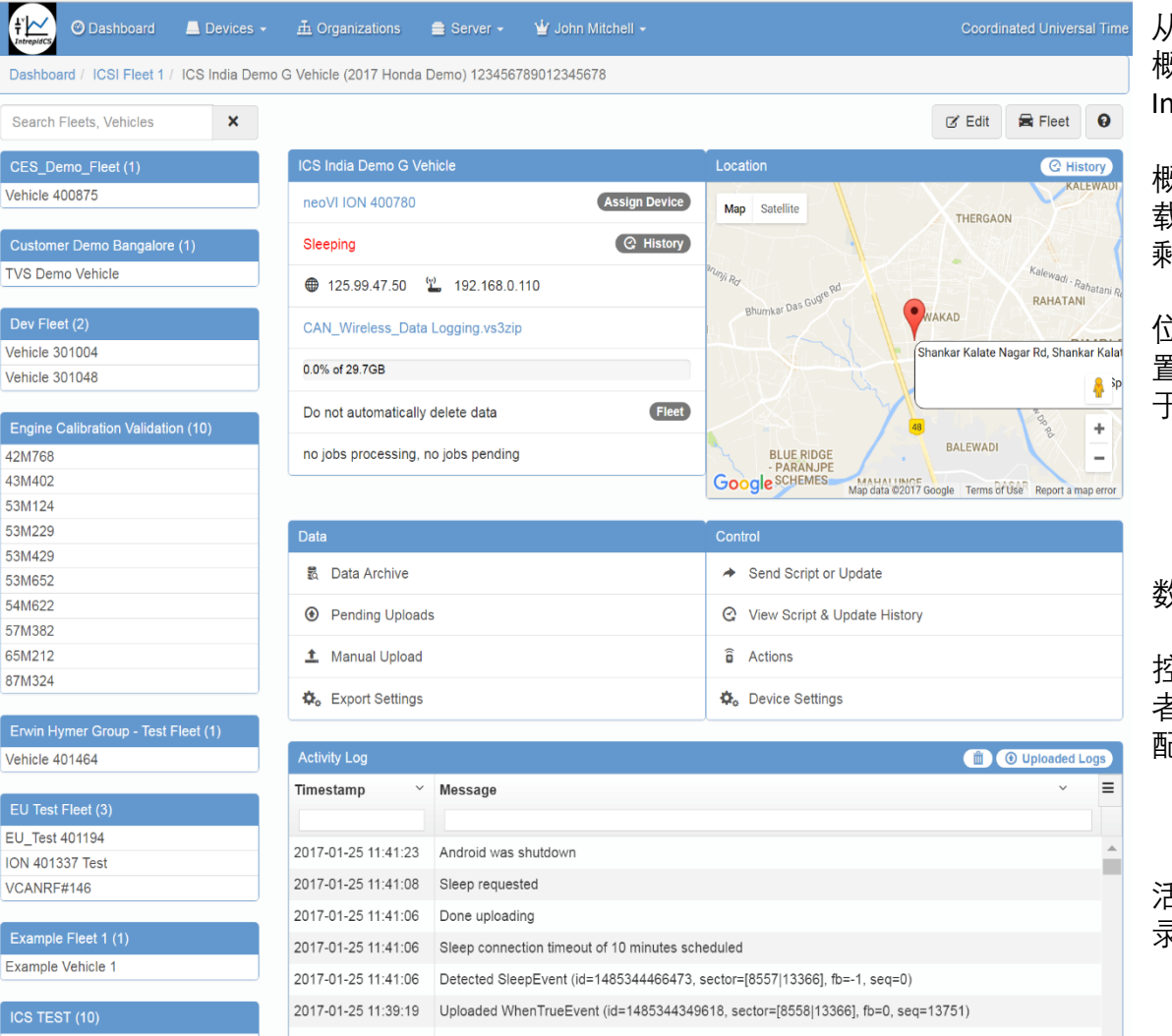

从任一车队窗口中选择一辆车可查看该车辆 概述信息。本示例显示的车辆名称是ICS India Demo G Vehicle

概述窗口地图左侧显示了连接状态,当前加 载脚本详细信息,电压,温度以及在SD卡上 剩余的空间。

位置窗口在地图上显示了车辆的最后停留位 置。用户账户对于GPS信息的访问控制独立 于其它数据。

数据窗口是所记录数据的相关功能进入面板

控制窗口可用来更新运行在设备中的脚本或 者配置,也可浏览车辆历史,远程修改车辆 配置

活动记录窗口位于底部,按时间顺序给出记 录仪在线活动的所有历史

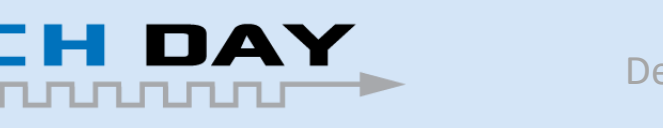

Dec 04, 2019

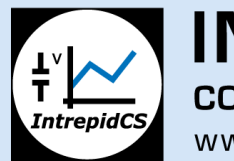

**INTREPID CONTROL SYSTEMS** www.intrepidcs.com

# WirelessNeoVI – 车辆 – 位置历史

ŧ″<u>₩</u> 🚍 Server 👻 🍟 John Mitchell 👻 Dashboard / ICS TEST / Vehicle 400815 (2016 neo VI) / Location History ด × Search Fleets, Vehicles Vehicle 400875 Start Date End Date Page Size . 2017/04/17 2017/04/17 100 TVS Demo Vehicle Vehicle 301004 Delete Results \* Cluster A Show Route Animate Vehicle 301048 Somerset Collection (2) F Big Beaver R Map Satellite Engine Calibration Validation (10) 42M768 Rirmingham 43M402 Oakland Mall 53M124 Clawson w 14 Mile 8 53M229 53M429 Franklin 53M652 **Beverly Hills** Warren T 54M622 57M382 Berkley naton 65M212 AMC Star Southfield 20 Lathrup Village 87M324 Roval Oak Madison Erwin Hymer Group - Test Fleet (1) @ Detr 696 Vehicle 401464 Southfield W 10 Mile R 55 Hazel Park Ferndale Oak Park EU\_Test 401194 + ION 401337 Test 5 0 (102) Bu Google VCANRF#146 Map data @2017 Google Latitude Speed (Mph) = Time Longitude Accuracy (M) Speed (Kph) 2017-04-17 11:21:24 42.481 -83.332 27 42.2 26.22 Example Vehicle 1 2017-04-17 11:21:54 42.484 -83.332 2.1 18.13 11.27 5.88 2017-04-17 11:22:24 42.485 -83.332 1.8 9 46 Vehicle 301203 2017-04-17 11:22:54 42.485 -83.325 1.4 83,15 51.67 Vehicle 400019 2017-04-17 11:23:24 42.485 -83.319 1.3 1.56 0.97 Vehicle 400676 02.21/ 4.0 70 50 12 06 2017 04 17 11:22:54 12 10

点击车辆概述中地图上侧的"历史" 按钮可以打 开一个更详尽的车辆GPS历史信息界面

指定搜索时间范围并点击搜索按钮。所有在搜索 范围内的GPS点将会显示在地图及表中

缩小视图组路径点将会合并并用基于位置上花费 的时间用颜色编码表示,放大则可以逐点显示

可用位于地图上侧的按钮配置地图显示。开关簇 功能,显示/隐藏路径,利用一个动态箭头演示 在给定日期范围内车辆的行驶路径

位于地图下方的表格视图显示了GPS历 史。表格显示了每个记录点的位置,车 速以及时间戳。表中的每行对应一个独 立的GPS数据点

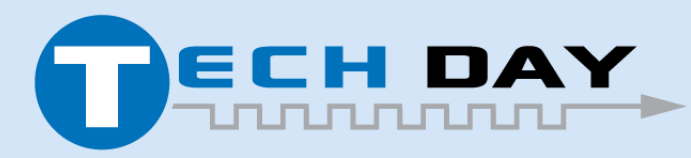

Dec 04, 2019

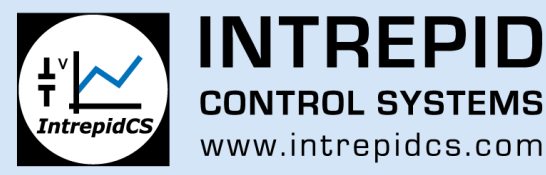

# WirelessNeoVI – 数据文件视图

🙆 Dashboard 🛛 🗟 Data Archive 🖉 Reports 🗸 📕 Devices 👻 🏯 Organizations 🚔 Server 🔹 💶 John Mitchell 👻 🕂 🕂 Data Archive Fleets/Vehicles Date Range Start Date Start Time × Vehicle: ICSChinaDemoVehicle\_3(401733) × End Date Collection or File Name Input text and hit enter to create a search chip, backspace to delete a chip File Types ASC BLF DAT DB MF4 MP3 MP4 VSB ZIP DataSpy Enabled 🗘 Settings 8 🗁 100 results C 0 files (0 B) selected - Select All ASC BLF DAT DB MF4 MP3 MP4 VSB ZIF Start End Vehicle Name Upload Id View Data Type 2019-12-03 19:41:58 19:43:30 ICSChinaDemoVehicle 3(401733) all bus data auto loo 19892 ASC BLF DAT DB MF4 VSB 1.25 KB 456 B 3.78 KB 4.73 KB 388 B 72 KB 2019-12-03 2019-12-03 ICSChinaDemoVehicle 3(401733) all bus data auto loo 19891 ASC BLF DAT DB MF4 VSB ¥ 5 07:01:39 07:13:51 30.04 MB 3.17 MB 6.95 MR 19.91 MR 6.96 MB 2.92 MB 2019-12-03 2019-12-03 neoVI MIC 2019-12-03 11-50-43 19887 ICSChinaDemoVehicle 3(401733) MP3 **a** 46 06:50:43 06:50:43 87.43 KB 2019-12-03 2019-12-03 ICSChinaDemoVehicle 3(401733) all bus data auto loo 19890 ASC DAT DB MF4 VSB 20 06:49:27 07:01:39 30.04 MB 3.17 MB 6.95 MB 19.92 MB 6.96 MB 2.92 MB 2019-12-03 2019-12-03 VSB ICSChinaDemoVehicle\_3(401733) DB ME4 all bus data auto log 19889 ASC BLE DAT Ē 륎 06:37:15 06:49:27 30.04 MB 3.17 MB 6.95 MB 19.91 MB 6.96 MB 2.92 MB 2019-12-03 2019-12-03 06:26:10 06:26:10 ICSChinaDemoVehicle 3(401733) neoVI MIC 2019-12-03 11-26-10 19886 MP3 í i i 87.43 KB 2019-12-03 2019-12-03 ICSChinaDemoVehicle\_3(401733) MIC2-trigger log 19885 450 BLE ΠΔΤ DR ME4 VSR W 븘 06:25:40 06:26:40 141 53 KB 15.21 KB 31.04 KB 184 KB 32 12 KB 13.93 KB 2019-12-03 06:25:03 2019-12-03 06:37:15 19888 ICSChinaDemoVehicle 3(401733) all bus data auto log 0.04 ME 6.95 MB 19.95 MB 6.97 MB 2.92 MB 析数据 2019-12-03 2019-12-03 ICSChinaDemoVehicle\_3(401733) all bus data auto log 19884 ASC BLF DAT DB MF4 VSB 01:50:22 02:02:34 30.04 MB 3.17 MB 6.95 MB 19.9 MB 6.96 MB 2.92 MB 2019-12-03 2019-12-03 VSB ICSChinaDemoVehicle\_3(401733) all bus data auto log 19883 ASC BLF DAT DB ME4 01:38:10 01:50:22 30.04 MB 3.17 MB 6.95 MB 19.92 MB 6.96 MB 2.92 MB 2019-12-03 2019-12-03 ICSChinaDemoVehicle 3(401733) neoVI MIC 2019-12-03 06-35-4 19881 MP3 01:35:40 01:35:40 87.43 KB 2019-12-03 2019-12-03 ICSChinaDemoVehicle\_3(401733) all bus data auto log 19882 ASC BLE DAT DR ME4 VSR 01:25:56 01:38:10 30.04 MB 3.17 MB 6.95 MB 19.93 MB 6.96 MB 2.92 MB 2019-12-03 2019-12-03 ICSChinaDemoVehicle\_3(401733) all bus data auto log 19880 ASC BLF DAT DB VSB 20 01:13:44 01:25:56 30.04 MB 3.17 MB 6.95 MB 19,91 MB 6,96 MB 2.92 MB ----

从车辆状态或车队视图中点击数据文件按钮可 以杳看本车辆所有记录的可用数据概况

服务器可以配置为自动导出多种格式的总线数 据: mdf (dat), vsb, mat, csv, etc.

左侧的用户过滤器可以通过设置日期范围,数 据格式,数据集进行过滤

搜索结果表中的每一行表示一个数据记录

从数据类型列中选择一系列DAT或者VSB文件并 点击数据表上侧的下拉按钮,然后选择"创建下 载"从而下载所选数据的压缩文件至本地PC上

点击DataSpy链接按扭可直接在网页上查看及分

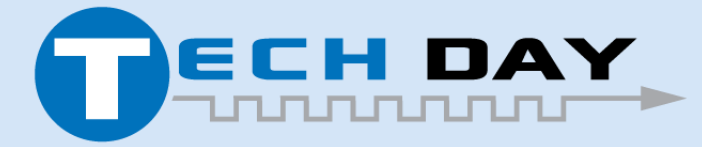

Dec 04. 2019

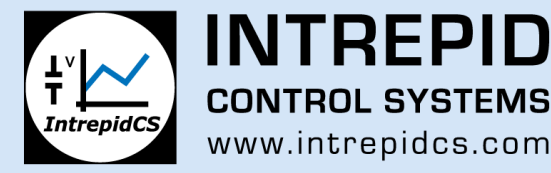

# Wivi3.0 – 在服务器上登录 DataSpy

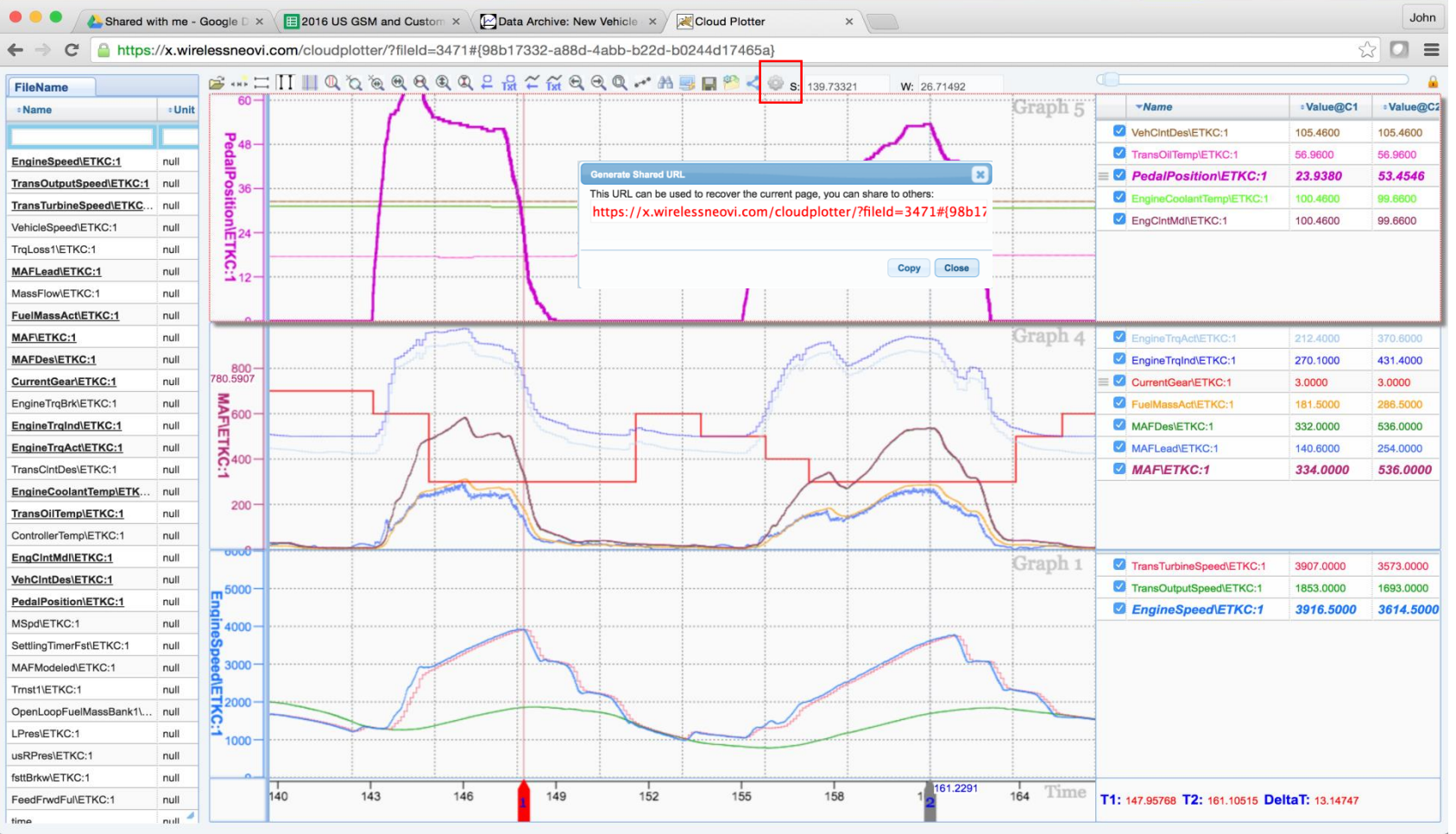

# 使用DataSpy无需下载即可直接在服务器上分析数据,然后单击链接工具栏按钮以获取到数据视图的链接以与您的同事共享

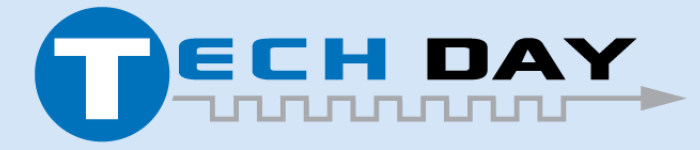

Dec 04, 2019

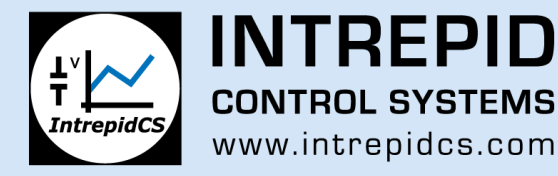

# 使用DataSpy进行在线及离线数据分析

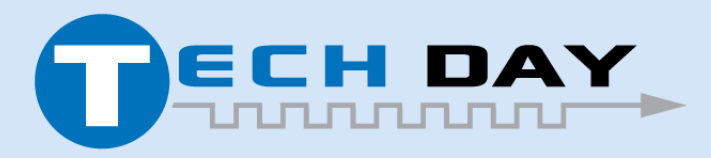

Dec 04, 2019

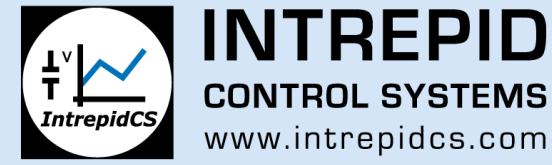

强大的绘图工具,可为大型MDF数据文件提供精确的图形和数字显示。

- 很容易处理几个G大小的文件
- 经验证,可以为ICS及ETAS产品记录的一系列数据文件提供准确的结果
- 可创建关键信号的自定义视图并保存配置以便与其它数据文件一起使用

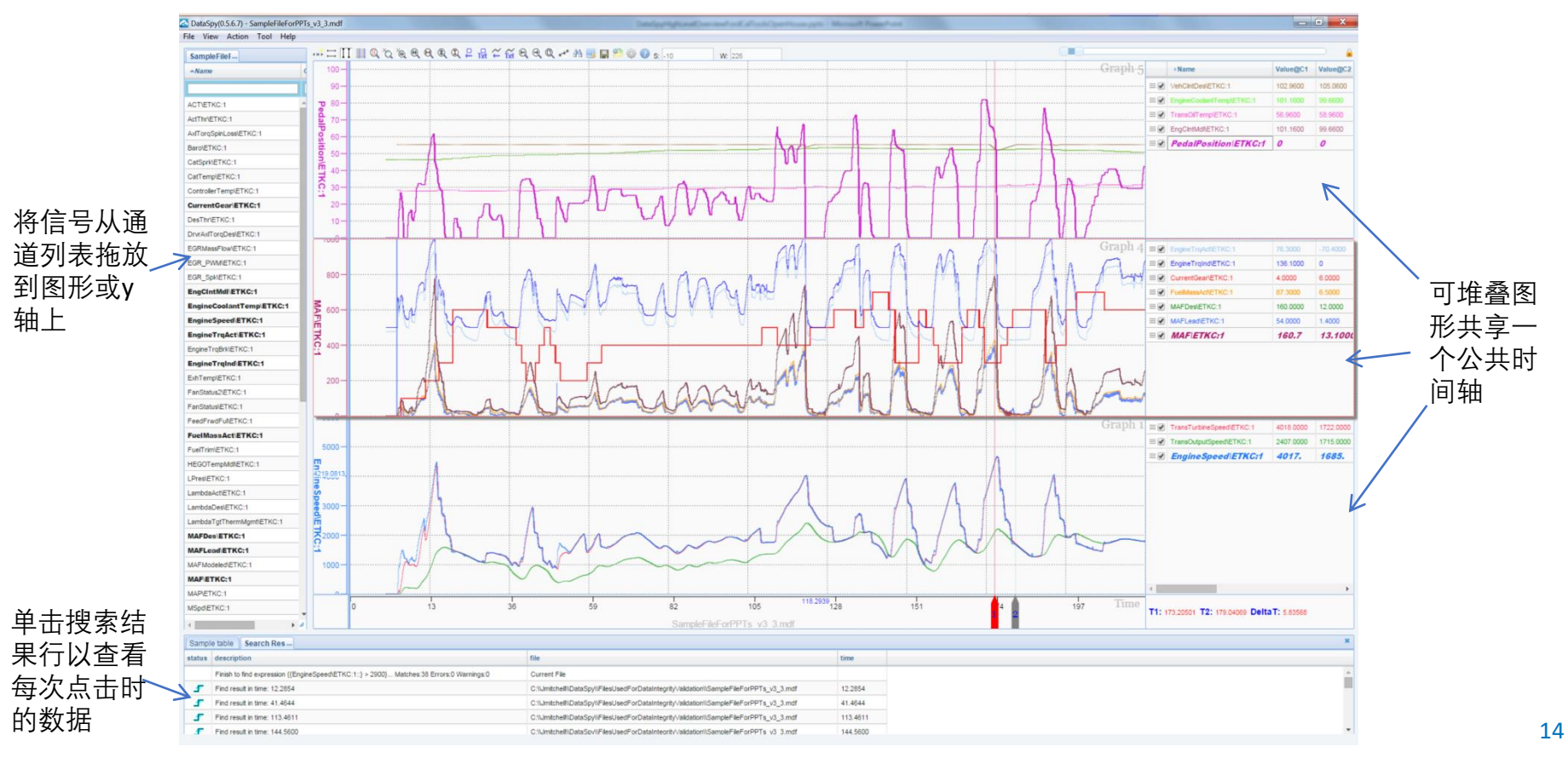

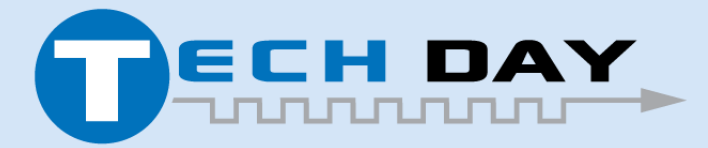

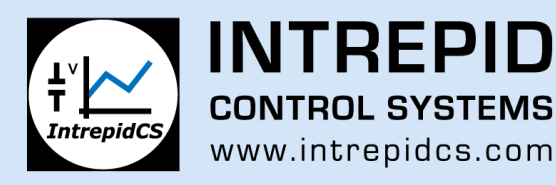

用户可以缩小大型数据文件以查看信号范围,也可以放大查看单个数据点。

• 用户可以选择图例中的信号使其成为活动信号,然后使用箭头键逐个浏览信号上的每个数据点。

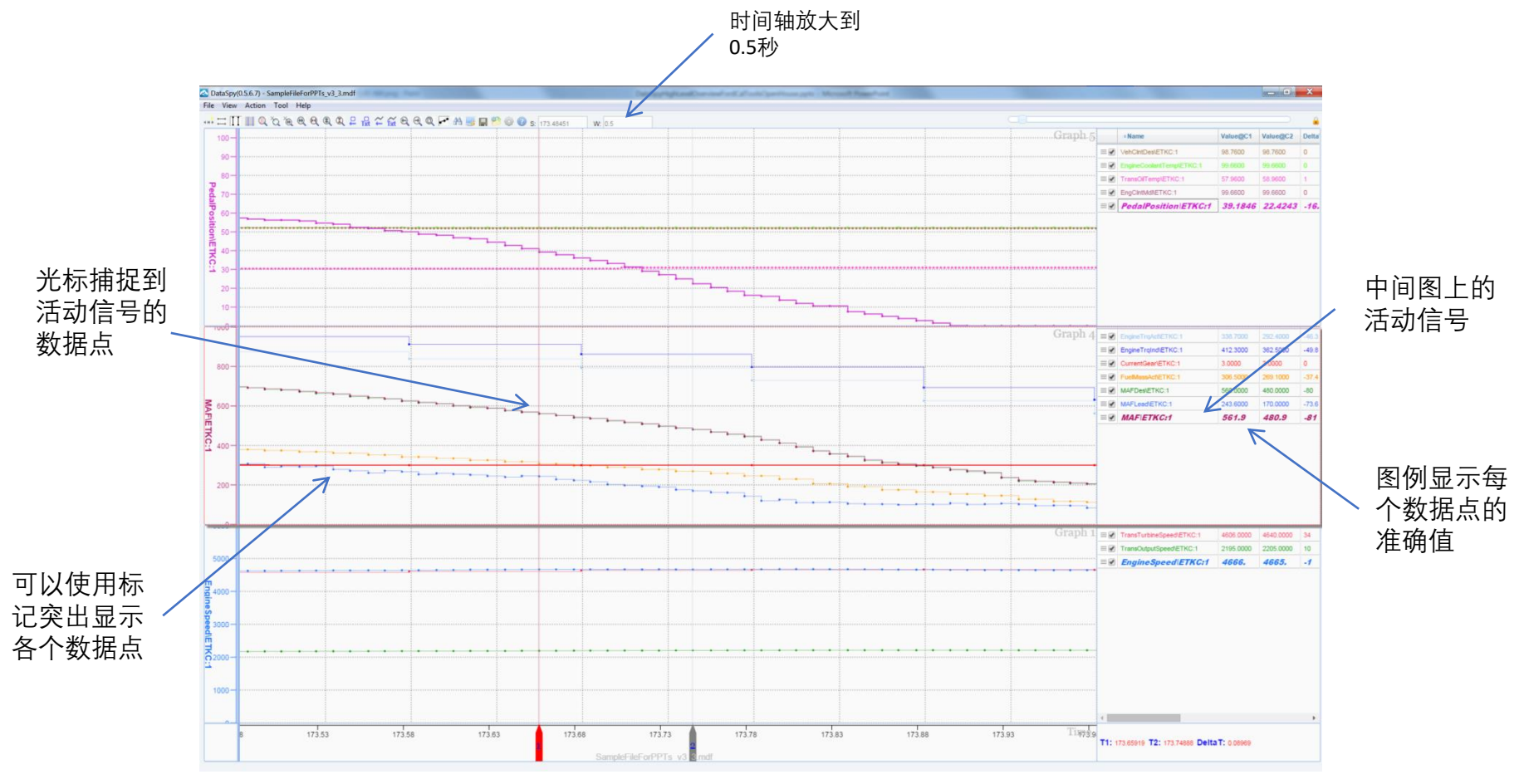

15

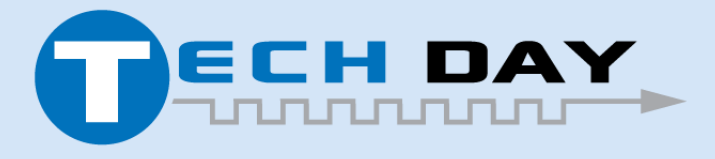

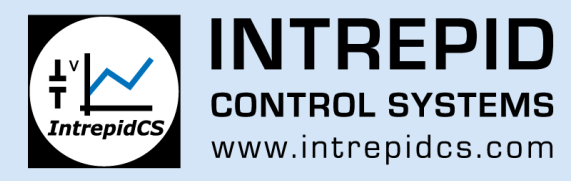

使用高级搜索功能在数据文件中搜索复杂的表达式

- 提供信号的布尔表达式,然后单击"查找全部"
- 下面的示例查找WOT踏板从静止状态启动
- 表达式解析器还可用于创建计算信号

|                      | Find | in files |                                                             | ×                |        |
|----------------------|------|----------|-------------------------------------------------------------|------------------|--------|
|                      | Se   | arch Ir  | Chart Advanced Search                                       |                  | 输入表达式, |
|                      | Fi   | nd Wh    | at                                                          |                  |        |
|                      | (    | (693:Ve  | bicleSpeed@EiLE1} < 1) && ({512.ActualPedalPos@EiLE1} > 90) | Find All         | 找全部"以执 |
|                      |      | 7        |                                                             | Save             | 行搜索    |
|                      |      | • Loo    | k in: Current File                                          |                  |        |
| 搜索表达式可               |      |          | Current File Directory                                      | b-Folders<br>Add |        |
| 以使用Channel<br>列表构建 由 |      | 0.       |                                                             | leiete           |        |
| 可以复制粘贴               |      | Loo      | k at file type: MDF Files                                   |                  |        |
| 到"杏找内容" \            | Ľ    | Expre    | ssion Editor Existed Expression                             |                  |        |
| → 1 0 121711         |      |          | <b>م</b>                                                    |                  |        |
| 入本信日                 |      | ID       | Name                                                        |                  | 主计学网长  |
|                      |      |          | Actual sin asin to                                          | and sort         | 农区 以   |
|                      |      | 86       | ACTUAL_SPK_CYL2                                             | 8.8 II           |        |
|                      |      | 312      | RrAxleCouplingTrq_Actual                                    |                  | 的布尔运鼻  |
|                      |      | 424      | ActualGear                                                  | * /              | 符      |
|                      |      | 512      | ActualPedalPos                                              | <= >=            |        |
|                      |      | 853      | ActualGearForDisplay                                        | ( )              |        |
|                      |      |          |                                                             |                  |        |
|                      |      |          |                                                             |                  | I      |

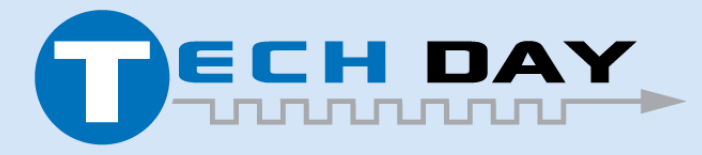

Dec 04, 2019

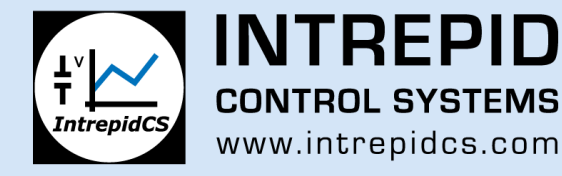

搜索结果显示在图形视图下方的输出窗口中

- 用户可以单击每个命中以跳到数据文件中的该点
- 软件将光标1放在表达式切换为true的位置

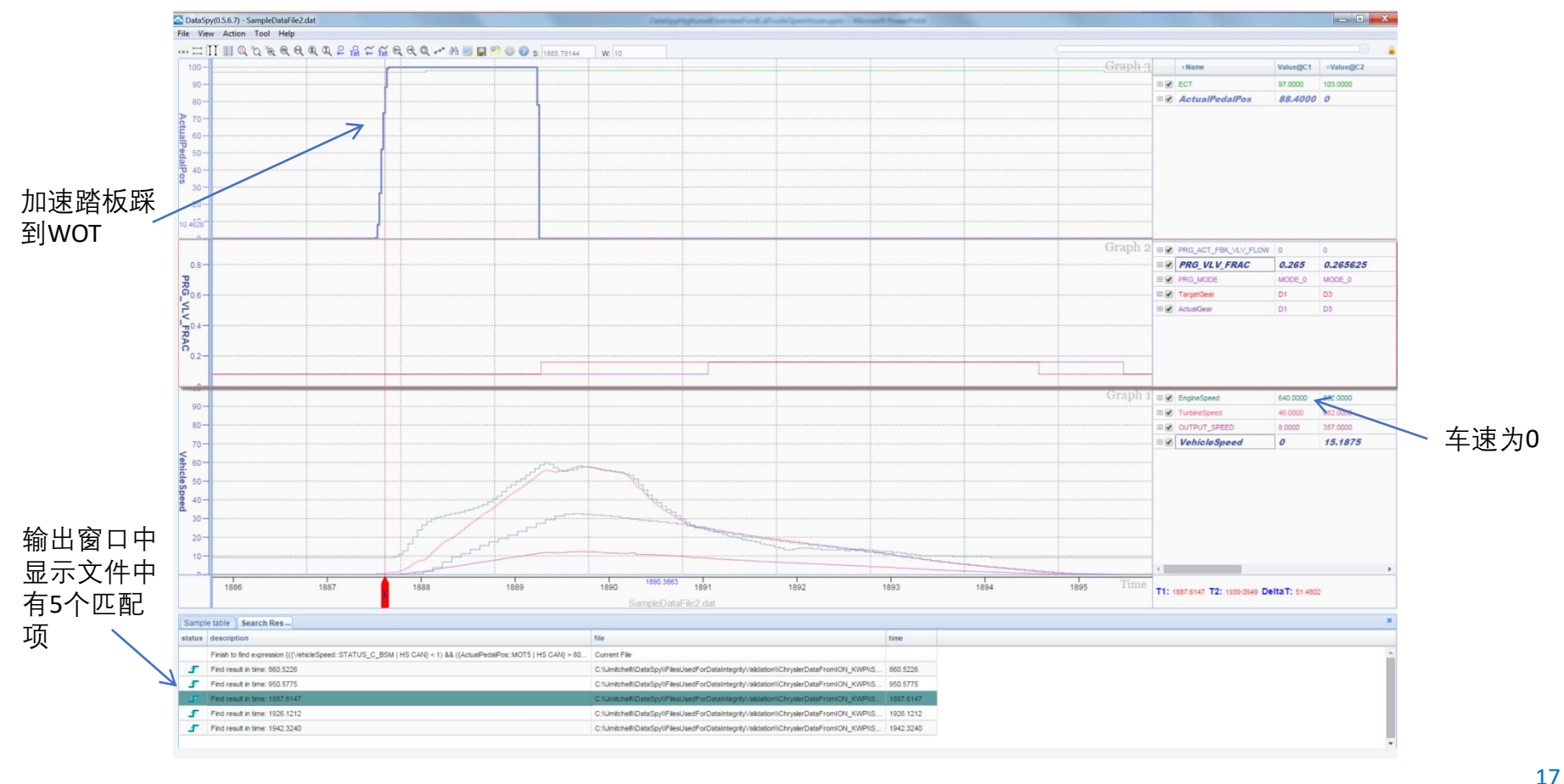

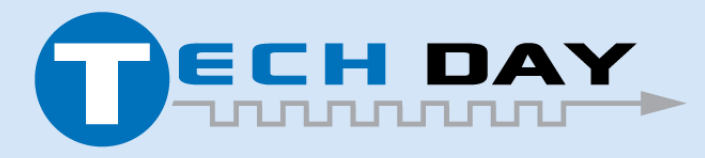

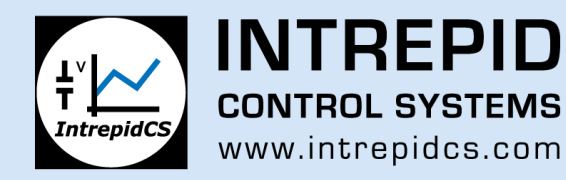

### DataSpy – 在Wivi网站中从浏览器中启动网页版

当前与Wireless NeoVI的一些基本可用集成:

- 允许用户通过单击链接直接从服务器查看数据文件
- 无需安装任何软件,只要用户登录到Wivi即可在任何浏览器中使用
- 管理员通过用户身份验证控件可以控制哪些用户可以看到哪些数据

| H' O Dashboa        | ard 📃 Devices 🗸         | 쇼 Organ     | nizatio   | ns 🚔 Server 🗸         | 🝟 John Mitch   | nell 🗸    |              |          |             | C                         | Coordinated        | l Universal Time    |
|---------------------|-------------------------|-------------|-----------|-----------------------|----------------|-----------|--------------|----------|-------------|---------------------------|--------------------|---------------------|
| Dashboard / ICS TES | ST / Vehicle 400815 (20 | )16 neo VI) | / Dat     | a                     |                |           |              |          |             |                           |                    |                     |
| Search Filters      |                         |             |           |                       |                |           |              |          |             |                           |                    |                     |
| Date Range          |                         |             |           | off Collections       | Search col     | lections  |              | off File | Types       |                           |                    |                     |
| Start Date          |                         | ×           |           | Chrysler200EntireBus_ |                |           |              | CSV      | DAT D       | B MAT                     | VSB XN             | ЛL                  |
| End Date            |                         | ×           |           | ChryslerOneShotData_  |                |           |              |          |             |                           |                    |                     |
| Name                |                         |             |           | Chrysler200C_BusQuer  | ry             |           |              |          |             |                           |                    |                     |
| Search names        |                         | ×           |           | Chrysler200_AllBusAnd | IKWP2K_        |           |              |          |             |                           |                    |                     |
|                     |                         |             |           | ColdStartDarfMatrice  |                |           | *            |          |             |                           |                    |                     |
| Z DataSpy Enable    | d                       |             |           |                       |                |           |              |          |             |                           |                    | Search              |
| Enable Enable       |                         |             |           |                       |                |           |              |          |             |                           |                    |                     |
| no data processing, | no data pending         |             |           |                       |                | 𝐨 0 files | , 0 B select | ed 👻     | CSV         | DAT DB                    | MAT                | VSB XML             |
| Start               | End                     | Name        |           |                       |                |           |              | View     |             | Data Type                 |                    | ≡                   |
| 2017-04-16 22:59:53 | 2017-04-16 23:38:45     | DemoDa      | taAllBi   | us                    |                |           |              |          | Ū *         | DAT<br>118.65 MB          | DB<br>278.42 MB    | VSB (\$             |
| 2017-04-16 21:24:27 | 2017-04-16 21:24:50     | DemoDa      | taAllBi   | us                    |                |           |              | Multip   | ole Data \  | views AT                  | DB                 | VSB                 |
| 2017-04-16 19:05:45 | 2017-04-16 19:42:10     | DemoDa      | taAllBi   | us                    |                |           |              |          | P. J        | DAT                       | 3.51 MB            | 610.92 KE           |
| 2017 04 16 00:52:24 | 2017 04 46 00:52:48     | DemeDe      | to A II D |                       |                |           |              |          | · · · · ·   | 111.21 MB                 | 261.04 MB          | 59.44 MB            |
| 2017-04-16 00:52:34 | 2017-04-16 00:52:46     | DemoDa      | taAliBi   | us                    |                |           |              |          | 置 Vi<br>影 D | iew DAT in Da<br>B Viewer | ataSpy             | 173.92 KE           |
| 2017-04-15 23:52:03 | 2017-04-15 23:57:08     | DemoDa      | taAllBi   | us                    |                |           |              |          | U           | 14.95 MB                  | 36.17 MB           | VSB<br>7.95 MB      |
| 2017-04-14 19:54:57 | 2017-04-14 19:55:01     | DemoDa      | taAllBi   | us                    |                |           |              |          | Ū *         | <b>DAT</b><br>2.34 KB     | <b>DB</b><br>44 KB | VSB<br>311 B        |
| 2017-03-15 12:46:34 | 2017-03-15 12:48:48     | Chrysler    | 200C_     | KWP2K_ColdStartPara   | ams03-14-17_v  | 1         |              |          | 6.          | DAT                       | DB                 | VSB                 |
| 2017-03-14 21:27:44 | 2017-03-14 21:58:43     | Chrysler    | 200C_     | KWP2K_ColdStartPara   | ams03-14-17_v  | 1         |              | a •      | -<br>-      | DAT                       | DB                 | VSB                 |
| 2017-03-14 21-27-44 | 2017-03-14 21:27:44     | Chrysler    | 2000      | KWP2K ColdStartPart   |                | 1         |              |          | 0           | 2.39 MB                   | 28.91 MB           | 7.9 MB              |
| 2017-03-14 21.27.41 | 2017-03-14 21.27.41     | Univsier.   |           | www.zn_oouoiditPan    | ama03-14-17_V  |           |              |          | Ū,          | 345 B                     | 28 KB              | 325 B               |
| 2017-03-14 20:06:57 | 2017-03-14 20:07:55     | Chrysler    | 200C_     | KWP2K_ColdStartPara   | ams03-13-17_v2 | 2         |              |          | Ū •         | <b>DAT</b><br>345 B       | <b>DB</b><br>28 KB | VSB<br>342 B        |
| 2017-03-14 19:11:54 | 2017-03-14 19:20:01     | Chrysler    | 200C_     | KWP2K_ColdStartPara   | ams03-13-17_v2 | 2         |              | •        | •           | <b>DAT</b><br>345 B       | <b>DB</b><br>28 KB | <b>VSB</b><br>336 B |
| 2017 02 14 16:52:00 | 2017-03-14 16:53:27     | Chrysler    | 2000      | KWP2K_ColdStartPar    | ams03_13_17_v  | 2         |              | -        | G .         | DAT                       | DB                 | VSB                 |

通过单击DataSpy 链接按扭将在 DataSpy查看器中 显示数据文件

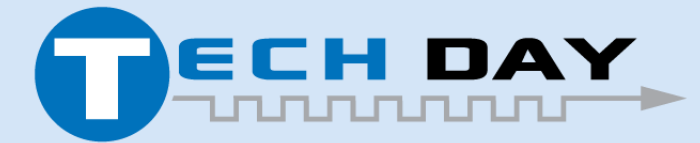

Dec 04, 2019

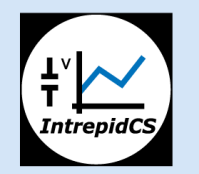

**INTREPID CONTROL SYSTEMS** www.intrepidcs.com

## **IPA – 可以在PC或网页上运行的数据挖掘工具** 产品定义:

- mdf和db文件I/O功能库,允许用户开发数据挖掘脚本以生成基于时间的车辆网络数据报告。
- 脚本可用于在用户PC上挖掘数据,并可将其上传到我们的 WirelessNeoVI服务器,并直接在服务器上运行脚本。
- 函数库可以在PC模式下以任何语言使用。目前已经在Excel VBA,
   MATLAB, C#和Python中有示例脚本。
- Python脚本可以由WirelessNeoVI上传并执行。
- 将来可能会支持其他跨平台语言,例如R。

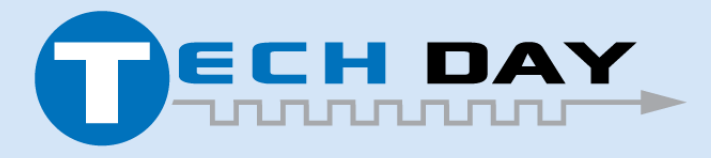

Dec 04, 2019

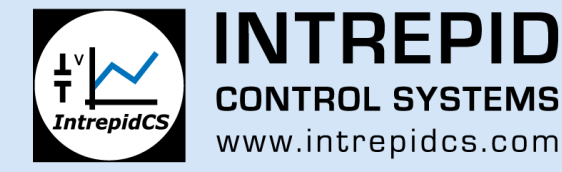

#### 集成后分析(IPA) - 产品架构

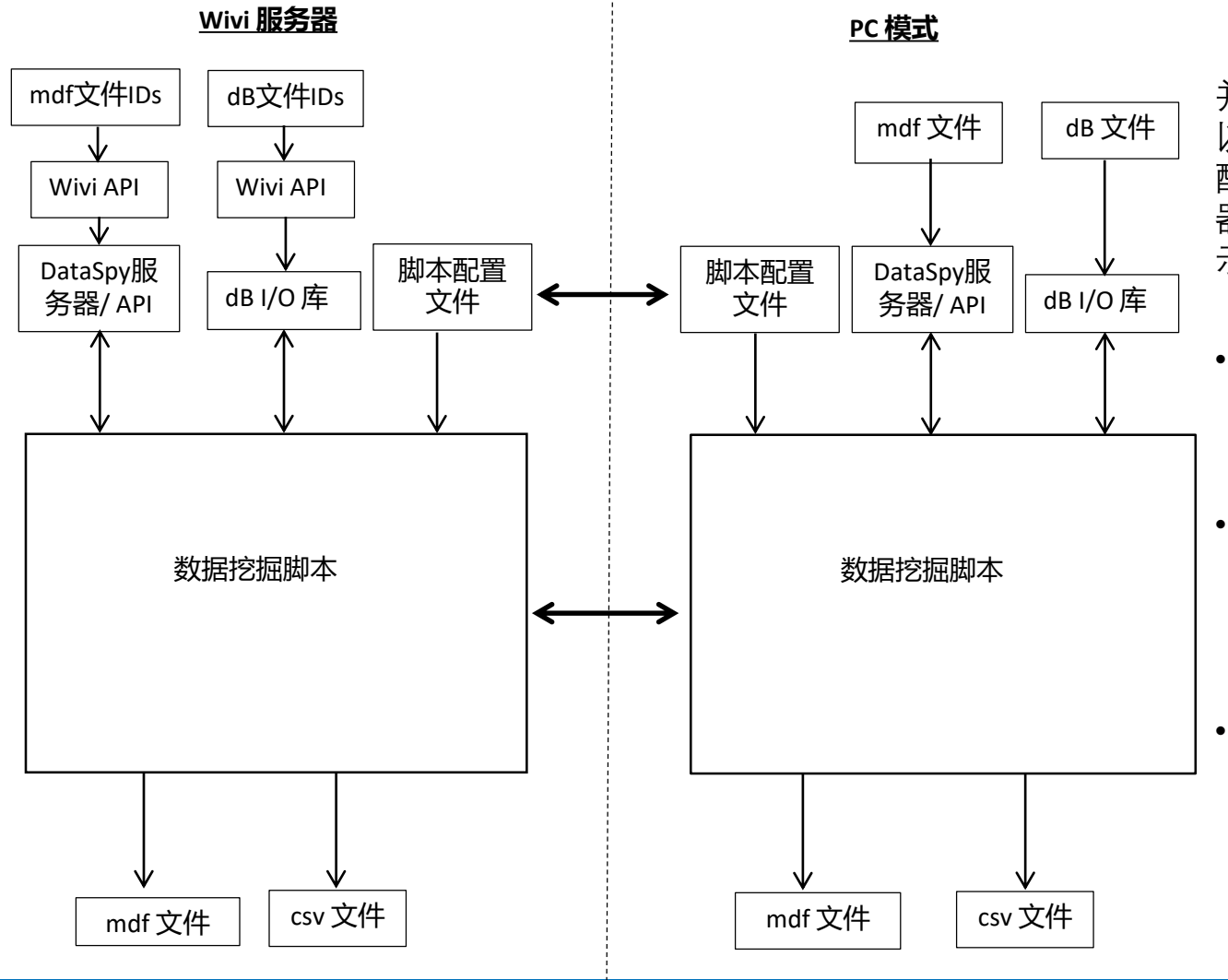

Dec 04, 2019

并行脚本语言设置,以便用户可 以在他们的PC上开发脚本和脚本 配置,并将它们上传到Wivi服务 器,以便它们可以由服务器运行。 示例应用包括:

- 在服务器上自动生成基于数据的报告,无需下载任何原始数据。
- 从用户定义的数据集生成复杂的直方图(例如:每个换档类型吸收的离合器功率与离合器体积的关系)
- 从多个mdf文件中提取数据块 组合成单个文件。

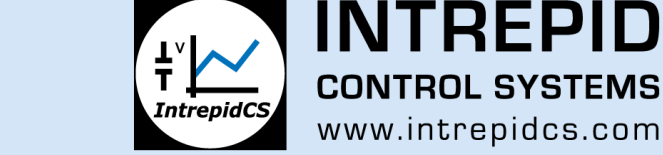

## 集成后分析(IPA) - 定义文件集

文件集是文件的命名集合,用于定义要在其上运行脚本的文件

- 使用WirelessNeoVI 数据文档中的过滤器, 然后通过单击文件图标选择文件, 或者您可以选择所有与过滤条件匹配的文件
- 选择所需的文件列表后,单击下拉列表和标题,然后选择"将数据添加到文件集"

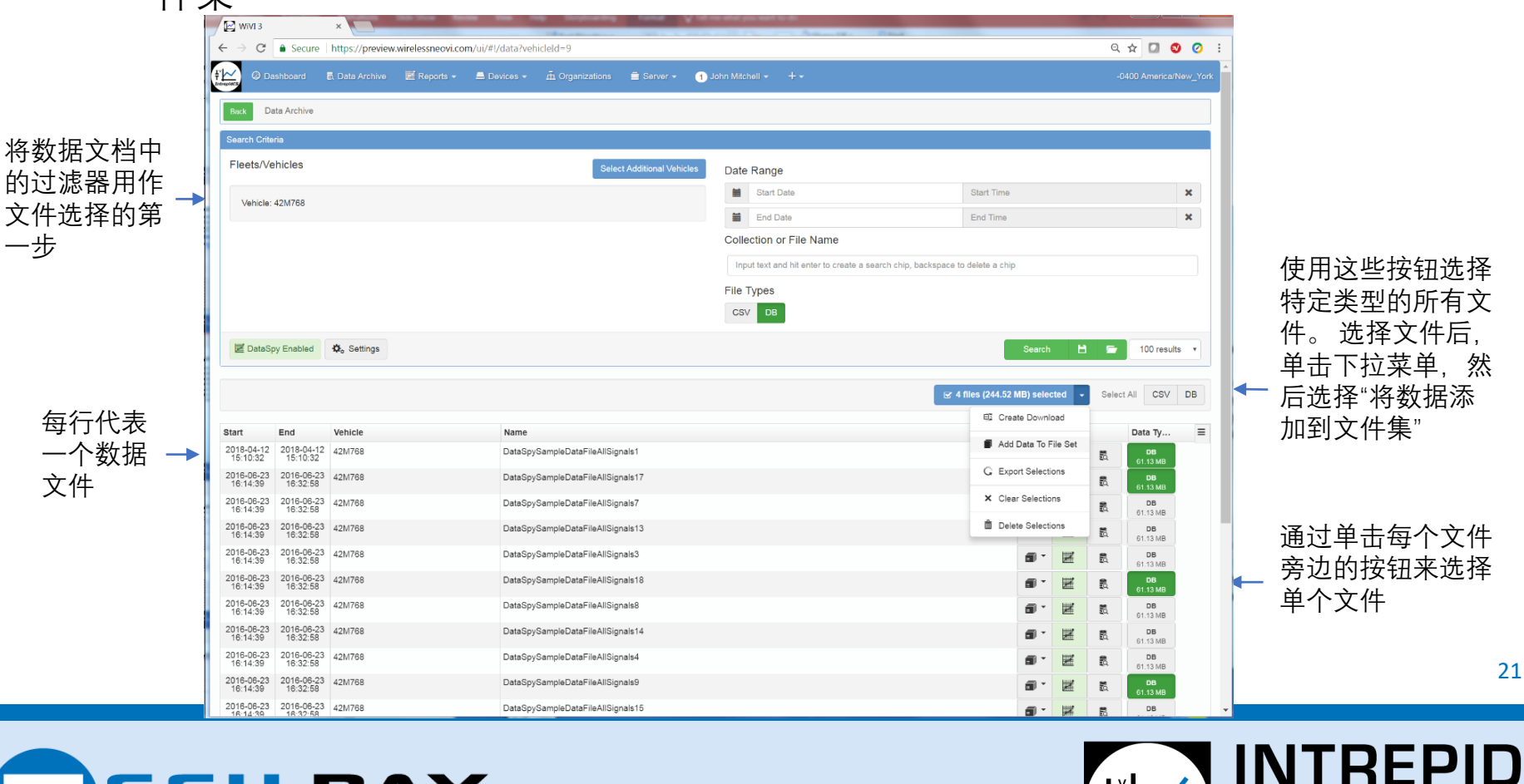

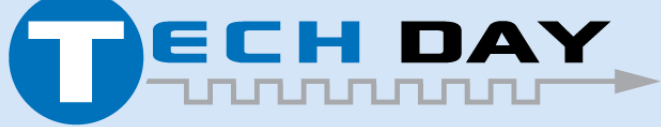

Dec 04, 2019

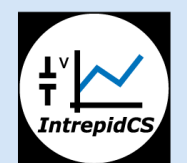

CONTROL SYSTEMS

www.intrepidcs.com

## 集成后分析(IPA) - 在WirelessNeoVI中创建报告

在WirelessNoVI的"报告"页面创建报告

- 点击 + 新建记录按钮
- 定义报告内容并单击创建(请参阅下一张幻灯片)

| WIVI 3 ×                                                                                                    |                                                                                                    | -             | canding Q laft on | what you want to it                |                                              |           |                      |     |                                            |
|----------------------------------------------------------------------------------------------------|----------------------------------------------------------------------------------------------------|---------------|-------------------|------------------------------------|----------------------------------------------|-----------|----------------------|-----|--------------------------------------------|
| $\leftarrow$ $\rightarrow$ $C$ $\triangleq$ Secure   https                                                                                                    | ://preview.wirelessneovi.com/ui/#!,                                                                      | /reports      |                   |                                    |                                              |           | 🕸 🖸 🔕 🥝              | :   |                                            |
| Three Contractions and the second second sec | Data Archive 🛛 🗮 Reports 🗕                                                                               | 📕 Devices 👻 🧃 | 표 Organizations   | 🚊 Server 🗸                         | 1 John Mitchell 🗸                            | +•        | -0400 America/New_Yo | ork | 单击+新建报告                                    |
| Back Reports                                                                                                    |                                                                                                    |               |                   |                                    |                                              |           |                      |     | 按钮以创建新报                                    |
|                                                                                                    |                                                                                                    |               |                   |                                    |                                              |           | + New Report         |     | · 告                                        |
| TechDaysDemoFindInFilesRe                                                                                                    | port                                                                                                    |               |                   |                                    |                                              |           |                      |     |                                            |
| Created<br>Script<br>Config<br>File Set                                                                                                    | 2018-04-29 09:22:13<br>FindInFiles_ExpInConfig<br>ConfigForFindInFilesExpInConf<br>TechDaysSampleFileSet |               | Processi<br>Fin   | ing completed a                    | t 2018-04-29 09:23:14<br>8_13-23-14.dsr      | L IPA.log | 3                    |     | Wivi会识别某些<br>输出文件类型,<br>我们可以通过链<br>接按钮浏览视图 |
| C Re-run                                                                                                    |                                                                                                    |               |                   |                                    |                                              |           | 🛍 Delete             |     |                                            |
| TechDaysDemoHistogramRe                                                                                                    | port                                                                                                    |               |                   |                                    |                                              |           |                      |     |                                            |
| Created<br>Script<br>Config<br>File Set                                                                                                    | 2018-04-29 09:20:26<br>HistogramGenDemoFiles_0322<br>IPAHistConfig_DemoData<br>TechDaysSampleFileSet     | 18            | Processi          | ing completed a<br>stogramGen_04-2 | t 2018-04-29 09:20:47<br>29-18_13-20-47.xlsx | ▲ IPA.log |                      |     | 报告窗口列出了<br>- 给定报告的所有<br>输出文件               |
| C Re-run                                                                                                    |                                                                                                    |               |                   |                                    |                                              |           | 🛅 Delete             |     | 22                                         |

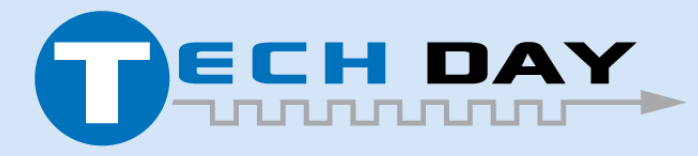

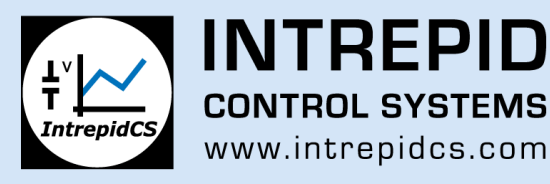

#### 集成后分析(IPA) - 在WirelessNeoVI中创建报告

每个报告有4个输入

- 报告名称
- 脚本文件, 用于从报告生成输出
- 配置文件列出了信号名称和脚本中引用的其他配置参数
- 文件集 报告所基于的数据文件的命名集

| New Report                   |          |
|------------------------------|----------|
| Report Name                  |          |
| TechDaysDemoHistogramReport  | •        |
| Post Analysis Script         |          |
| HistogramGenDemoFiles_032218 | •        |
| Config                       |          |
| IPAHistConfig_DemoData       | •        |
| File Set                     |          |
| TechDaysSampleFileSet        | •        |
|                              |          |
| Cancel                       | + Create |

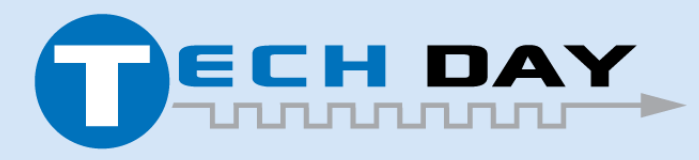

Dec 04, 2019

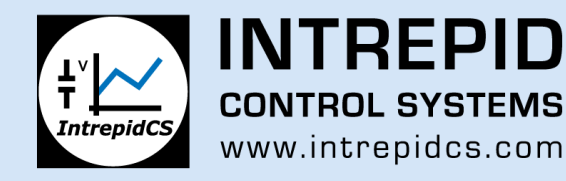

#### 集成后分析(IPA) - GenerateHistogram脚本输出文件

脚本使用配置中指定的bin生成每个信号的直方图

- 输出文件是 \*.xlsx
- 脚本使用Python xlsxwriter库生成xlsx输出
- 最后一个标签列出了用于报告的所有输入文件

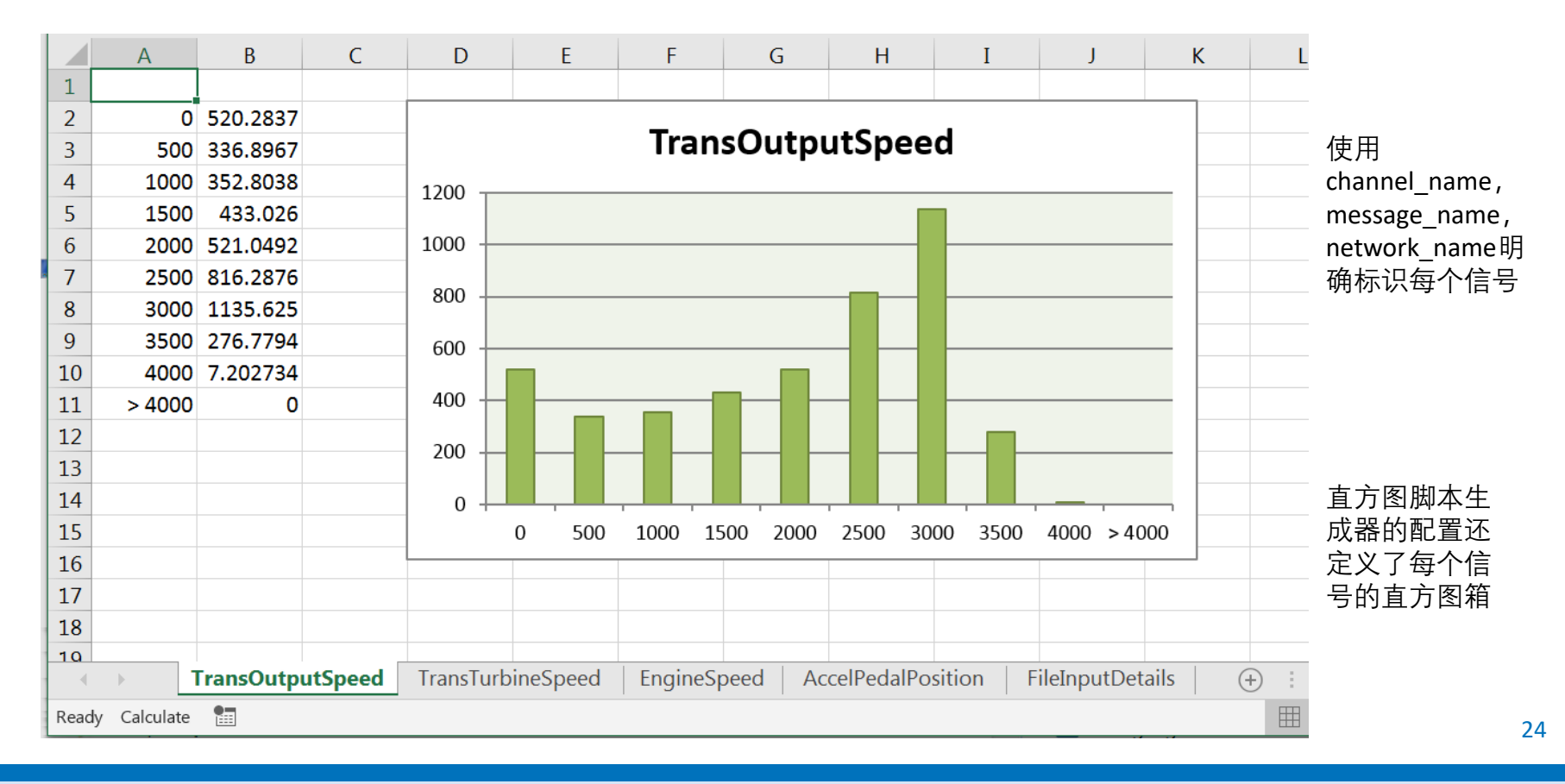

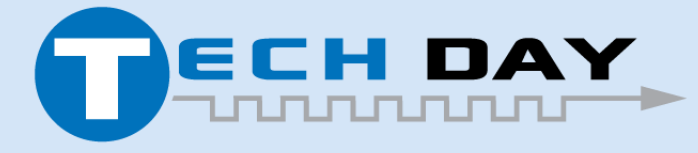

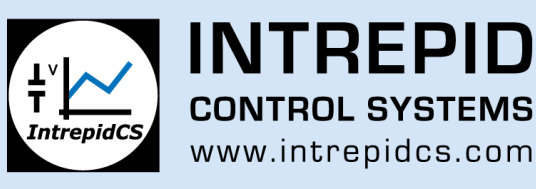

### 集成后分析(IPA) – FindInFiles脚本输出文件(\*.dsr)

FindInFiles脚本输出扩展名为\*.dsr的文件,该文件代表DataSpy报告

- DSR文件是JSON格式,其中列出了在搜索中找到的事件的所有匹配
- 每个匹配都具有描述,开始时间和结束时间,用来表示数据文件中的关注时间段

| "HitList": [                                                                                                    |                                                                                        |
|----------------------------------------------------------------------------------------------------|----------------------------------------------------------------------------------------|
| <pre>{     "FilenameAndPath": "C:/Jmitchell/DataSpy/SourceCode/ICS_IPA_FORK/SampleDataFiles/DataSpySampleDataFi     "Hits": [</pre>       | <ul> <li>首先列出文件名,</li> <li>然后列出与该文件     相关的所有匹配。     支持无限数量的文     件和匹配     </li> </ul> |
| <pre>{     "Description": "WOTLaunchFromRest",     "EndTime": 39.58238410949707,     "StartTime": 38.056864619255066     },     { }</pre> | 每个匹配项都有<br>描述,开始时间<br>和结束时间                                                            |
| "Description": "EngineStateVariableChangeFrom9To10",<br>"EndTime": 39.94499200582504,<br>"StartTime": 37.931904673576355<br>},            |                                                                                        |
| "Description": "EngineStateVariableChangeFrom9To10",<br>"EndTime": 48.49747771024704,                                                     |                                                                                        |

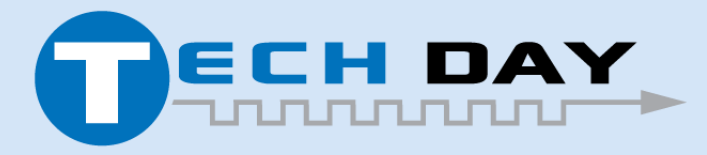

Dec 04, 2019

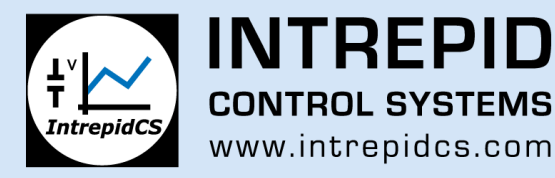

#### 集成后分析(IPA) – FindInFiles脚本输出文件(\*.dsr)

DSR文件可以加载到DataSpy中,从而可以方便地组织和导航搜索结果

- 搜索结果显示在DataSpy窗口底部的报告页面中
- 用户可以单击或使用方向键在DataSpy中从一个匹配项跳到另一个匹配项
- 用户可以通过点击报告页面的标题行来对匹配项进行排序

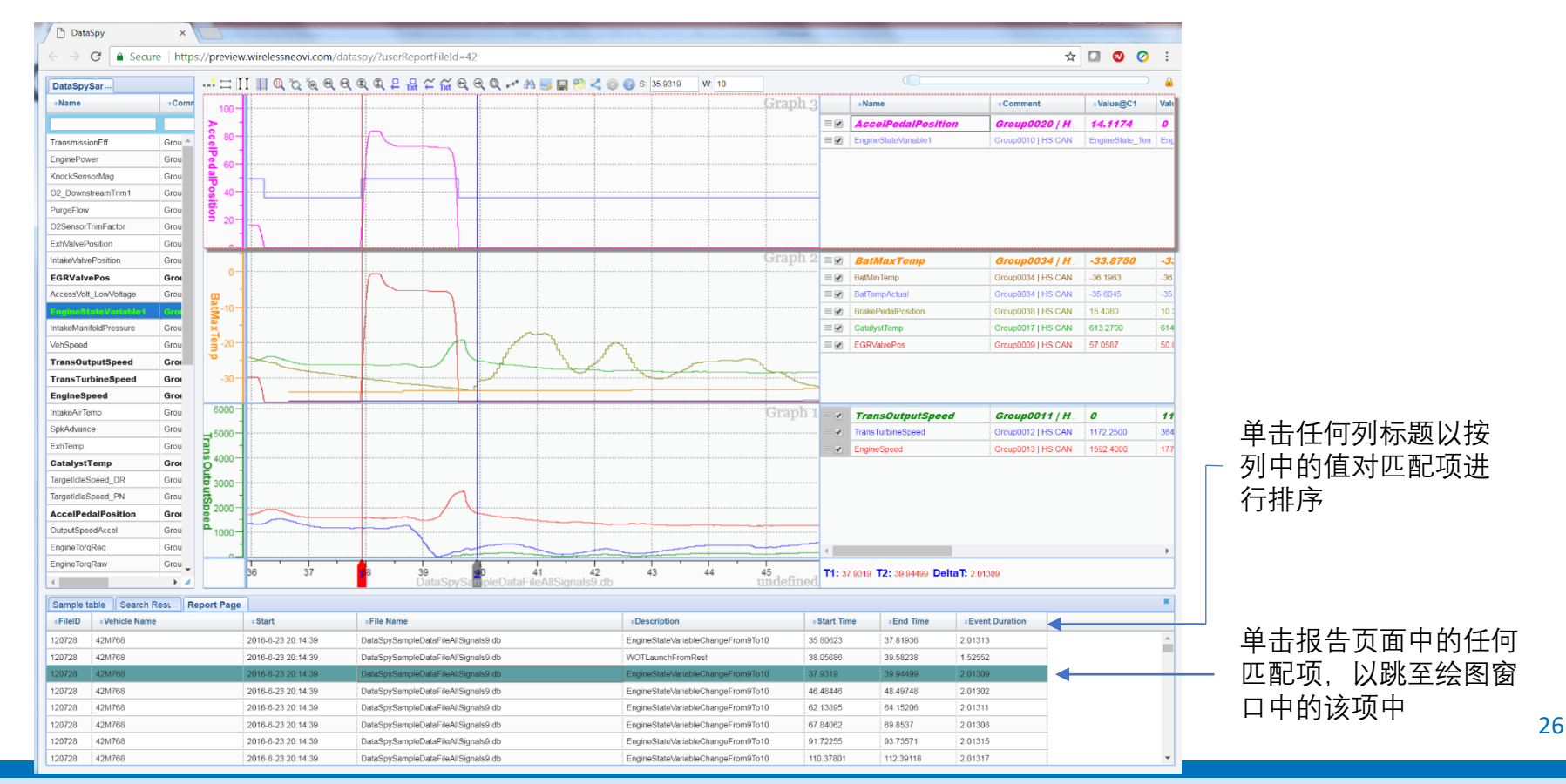

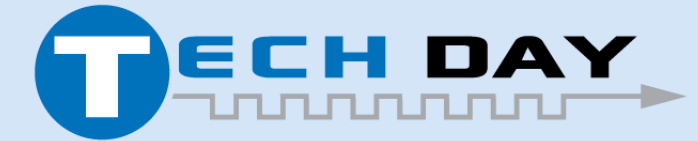

Dec 04, 2019

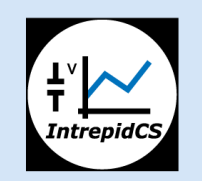

INTREPID CONTROL SYSTEMS www.intrepidcs.com

#### 集成后分析(IPA) – GenerateHistogram脚本配置文件

脚本配置文件定义了脚本使用的参数

- •大多数脚本将在配置文件中定义输入Channel列表
- 其他参数基于脚本设计
- 允许用户控制脚本而无需编辑代码

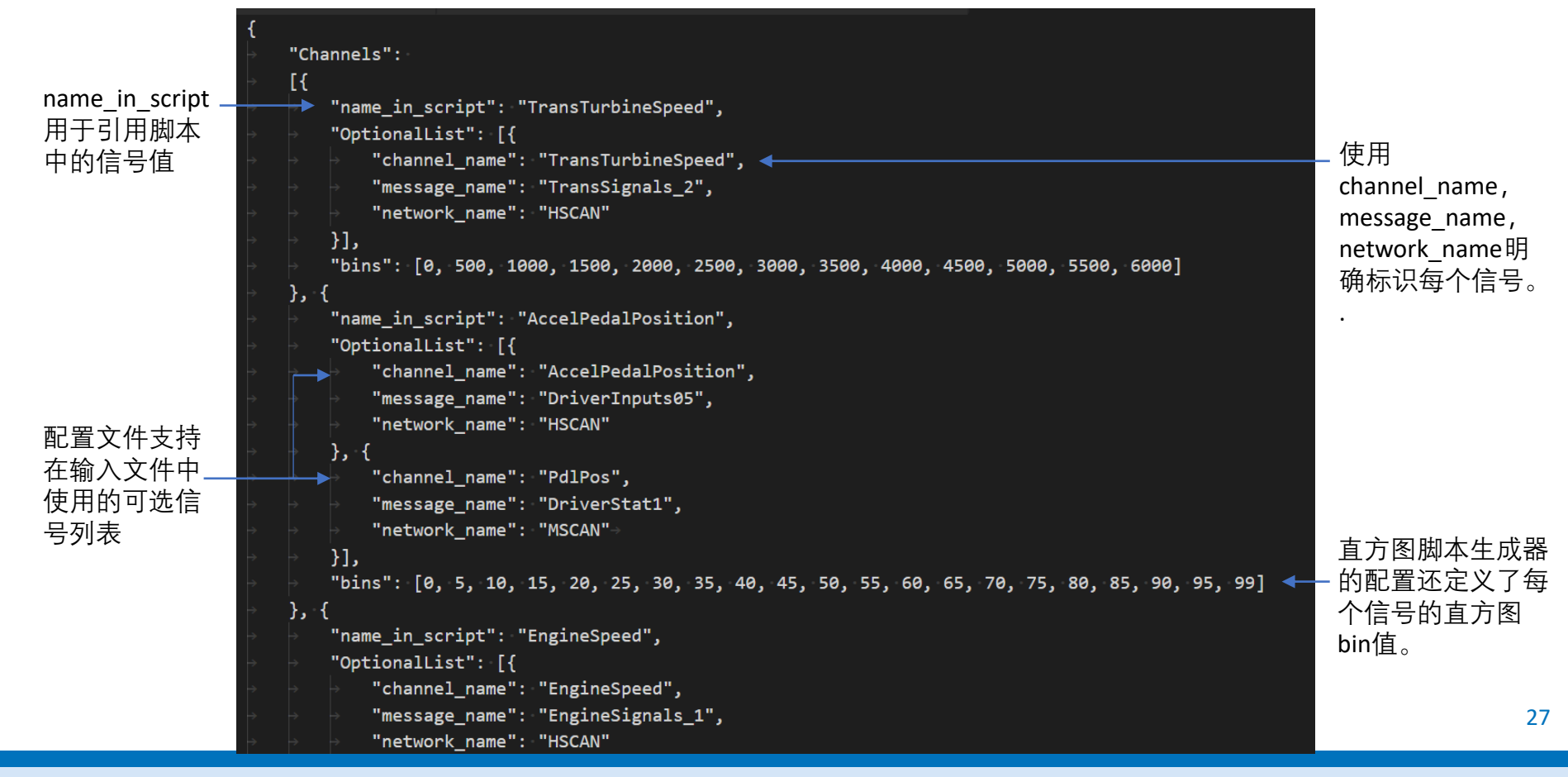

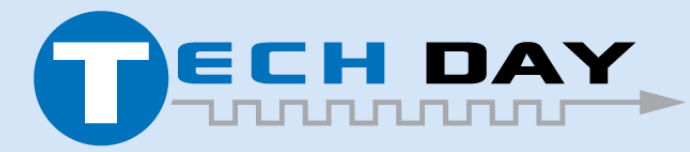

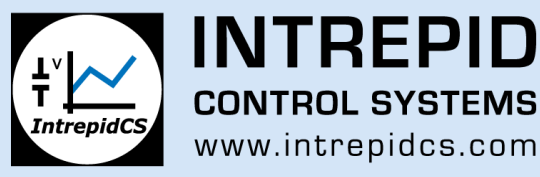

## 集成后分析(IPA) – FindInFiles脚本配置文件

除了信号列表之外,FindInFiles脚本还允许用户提供要搜索的EventDefinitions列表。每个事件具有以下参数:

- **Description** 事件的名称, 它将显示在DataSpy中
- StartExpression 使用信号名称及任何有效Python运算符的布尔表达式来描述事件 开始
- EndExpression -使用信号名称及任何有效Python运算符的布尔表达式来描述事件结束。一旦找到StartExpression后,脚本将查找EndExpression。 EndExpression不能和 StartExpression一样
- 在表达式中的信号名称前放置"Prev\_\_"是指上一个循环中信号名称的值
- **TimeFromExpStart** 关键字可以在EndExpression中使用,用来引用自当前事件开始以 来的时间

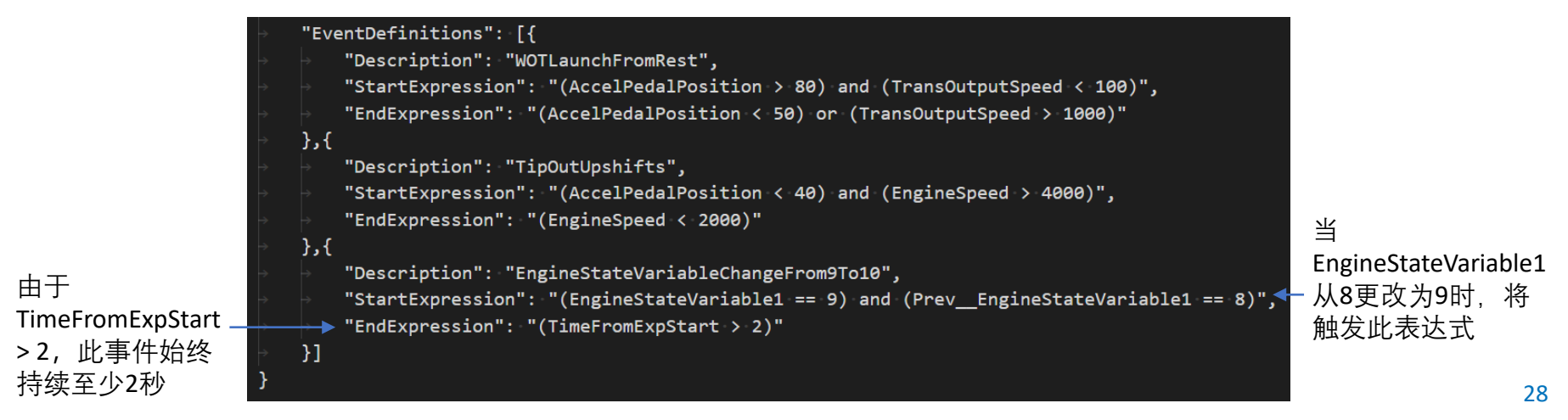

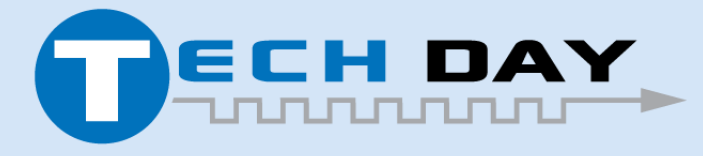

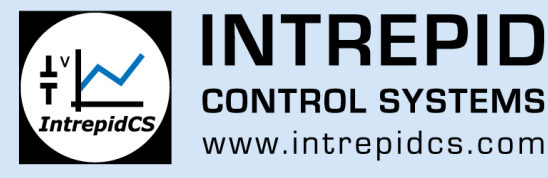

#### 集成后分析(IPA) – GenerateHistogram示例脚本

示例GenerateHistogram脚本从头到尾循环浏览文件列表,并创建一个具有基于时间直方图的\*.xlsx文件

- 不需要Excel
- 直方图Bin值在脚本配置中定义
- 使用Python numpy数据分析库

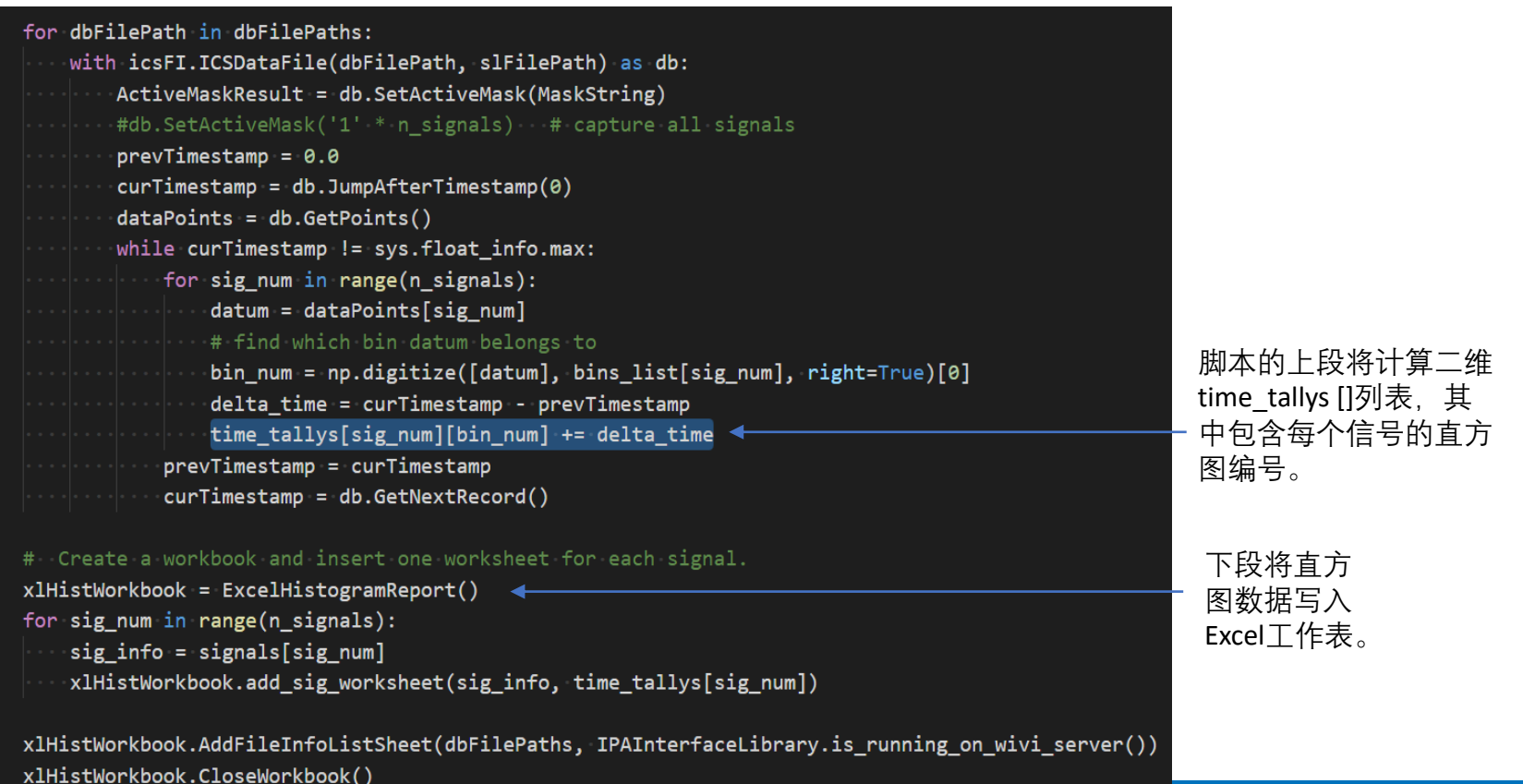

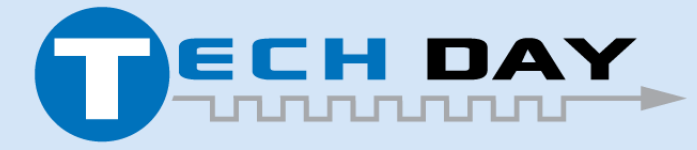

Dec 04, 2019

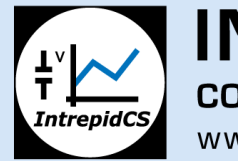

**INTREPID CONTROL SYSTEMS** www.intrepidcs.com

## 集成后分析(IPA) – FindInFiles示例脚本

示例FindInFiles脚本从头到尾循环遍历文件列表以查找事件:

- 生成\*.dsr (DataSpy报告) 文件, 该文件列出配置文件中事件的匹配项
- 几十行脚本即可支持FindInFiles功能
- Python eval函数用于在运行时将配置文本作为代码进行评估

```
for dbFilePath in dbFilePaths:
   try:
       with icsFI.ICSDataFile(dbFilePath, slFilePath) as data:
          curTimestamp = data.JumpBeforeTimestamp(0)
          dataPoints = data.GetPoints()
          dsr.StartDSR(data)
          dataPointsPrev = dataPoints.copy()
          ActiveMaskResult = data.SetActiveMask("00010")
          while curTimestamp != sys.float info.max:
              for i, expressionStart in enumerate(StartExpressionEval):
                                                                                                      脚本将用户定义的事件转
                  if EventActive[i] == False:
                                                                                                      换为可执行代码, 然后在
                     SearchExpState[i] = eval(expressionStart) 
                                                                                                      Python中使用"eval"函数
                  else:
                                                                                                      在运行时运行代码
                     SearchExpState[i] = eval(EndExpressionEval[i])
                  if EventActive[i] == False and SearchExpState[i] == True:
                     SearchExpStartTime[i] = curTimestamp
                     EventActive[i] = True
                     TimeFromExpressionStart[i] = 0
                 if EventActive[i] and EventActivePrev[i]:
                     if SearchExpState[i] == True:
                         SearchExpEndTime[i] = curTimestamp
                         dsr.LogHit(EventDescription_list[i], SearchExpStartTime[i], SearchExpEndTime[i])
                         EventActive[i] = False
                         TimeFromExpressionStart[i] = - 1
                                                                                                      GetNextRecord函数使虚拟
                     else:
                                                                                                      光标前进到下一条记录;
                         TimeFromExpressionStart[i] = curTimestamp - SearchExpStartTime[i]
                                                                                                      检查整个文件中每个记录
                  EventActivePrev[i] = EventActive[i]
                                                                                                      的事件条件
              dataPointsPrev = dataPoints.copy()# copy previous loops record array to new array
              curTimestamp = data.GetNextRecord()
```

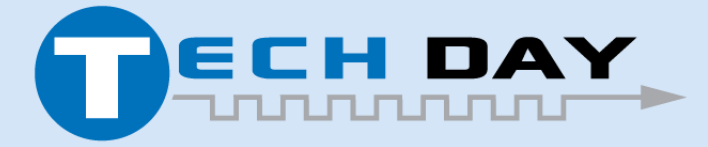

Dec 04, 2019

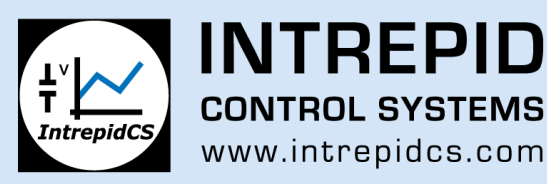

#### 集成后分析(IPA) - 主要脚本函数介绍

对于Python脚本, IPA函数包装在称为ICSDataFile的Python类中。创建脚本和实例化此类时, 需提供数据文件名和配置文件名。

JumpBeforeTimestamp(TimeToJumpToInSeconds)

- 在数据文件中输入所需的时间以跳转虚拟光标
- 将虚拟光标放在有完整记录的TimeToJumpToInSeconds之前的最近时间
- 如果TimeToJumpInSeconds小于第一条完整记录对应的时间,则它将虚拟光标 置于第一条完整记录上
- 更新与虚拟光标的位置相对应的信号值数组
- 返回虚拟光标的确切位置

GetNextRecord()

- 将虚拟光标前进到下一个按时间顺序排列的时间,其中的任何活动信号值均
   已更新
- 返回虚拟光标的确切位置
- 更新与虚拟光标的位置相对应的信号值数组
- 如果虚拟光标已经在文件的最后一条记录中,则返回MaxDouble (10 ^ 308)

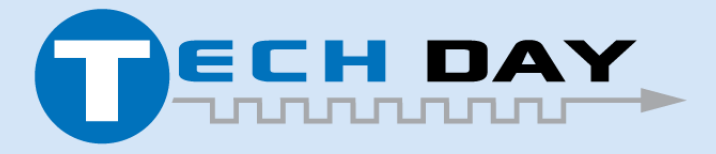

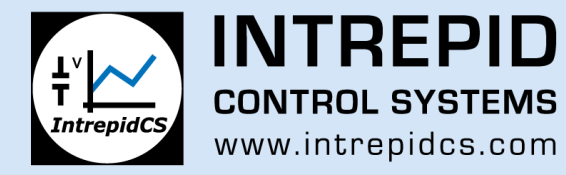

#### 集成后分析(IPA)-主要脚本函数介绍(继续)

GetNextChangedRecord()

- 将虚拟光标前进到下一个按时间顺序排列的时间,其中任何信号的值都与当前记录的值不同
- 返回虚拟光标的确切位置
- 更新与虚拟光标的位置相对应的信号值数组
- 如果虚拟光标已经在文件的最后一条记录中,则返回MaxDouble (10 ^ 308)

SetActiveMask(SignalMaskString)

- 用于控制GetNextRecord() 函数在移至下一条记录时要考虑的信号。
- 如果只有一个信号处于活动状态,则GetNextRecord()将逐步遍历与此信号相 对应的每个时间戳。
- 如果所有信号都处于活动状态,则GetNextRecord()将逐步遍历配置文件中每 个信号中的每个新时间戳。
- 默认情况下,所有信号均处于活动状态

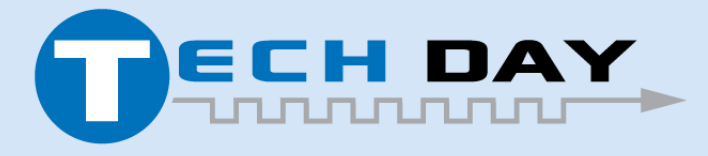

Dec 04, 2019

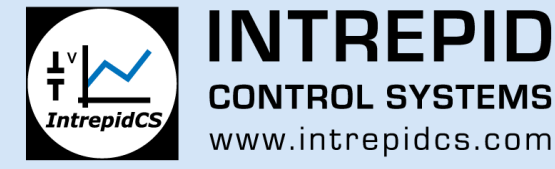

#### 集成后分析(IPA) - CurrentRecord定义

在基于时间的数据上执行计算的一个挑战是如何处理多个异步时间向量

- 一种常见的做法是强制数据使用一个固定的时间速率。此方法对数据保真 度有不利影响
- IPA方法与DataSpy在图例中的光标处显示值的方式一致。 图例报告光标所 处之前的最新值。

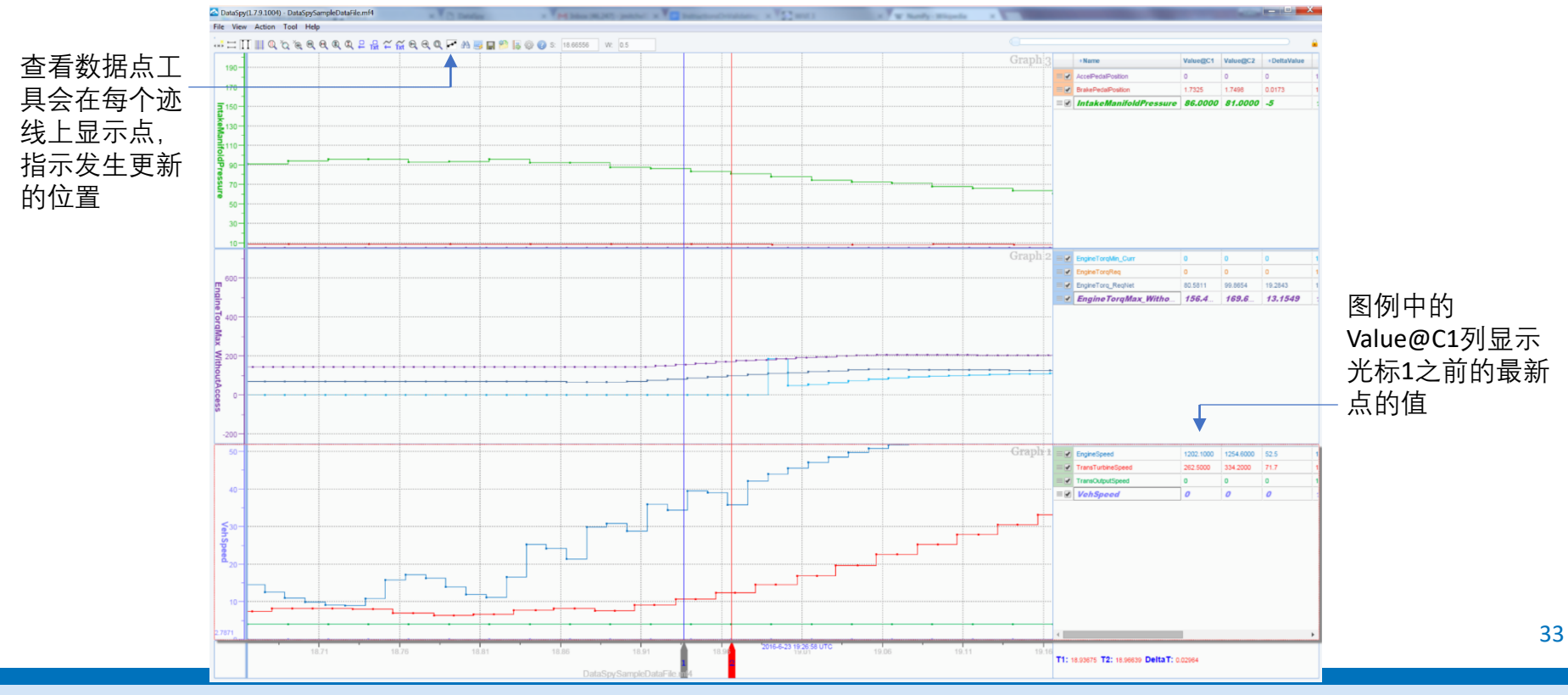

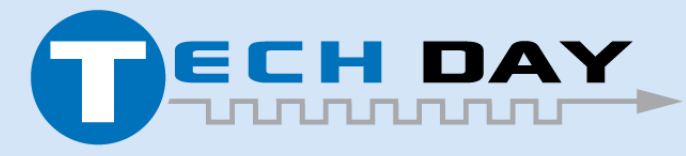

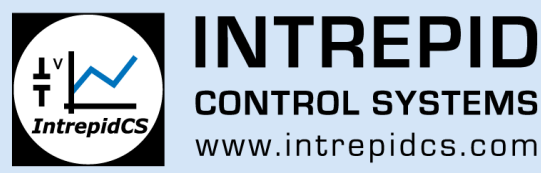

#### 集成后分析(IPA) – 用于cmProbe验证

IPA库用于验证cmProbe实验台上40,000个同步信号数据

- •测试台ECU设置为生成40,000个遵循已知步长模式的信号
- 编写脚本以搜索大文件并查找记录的模式与预期模式不匹配的情况,如下 所示

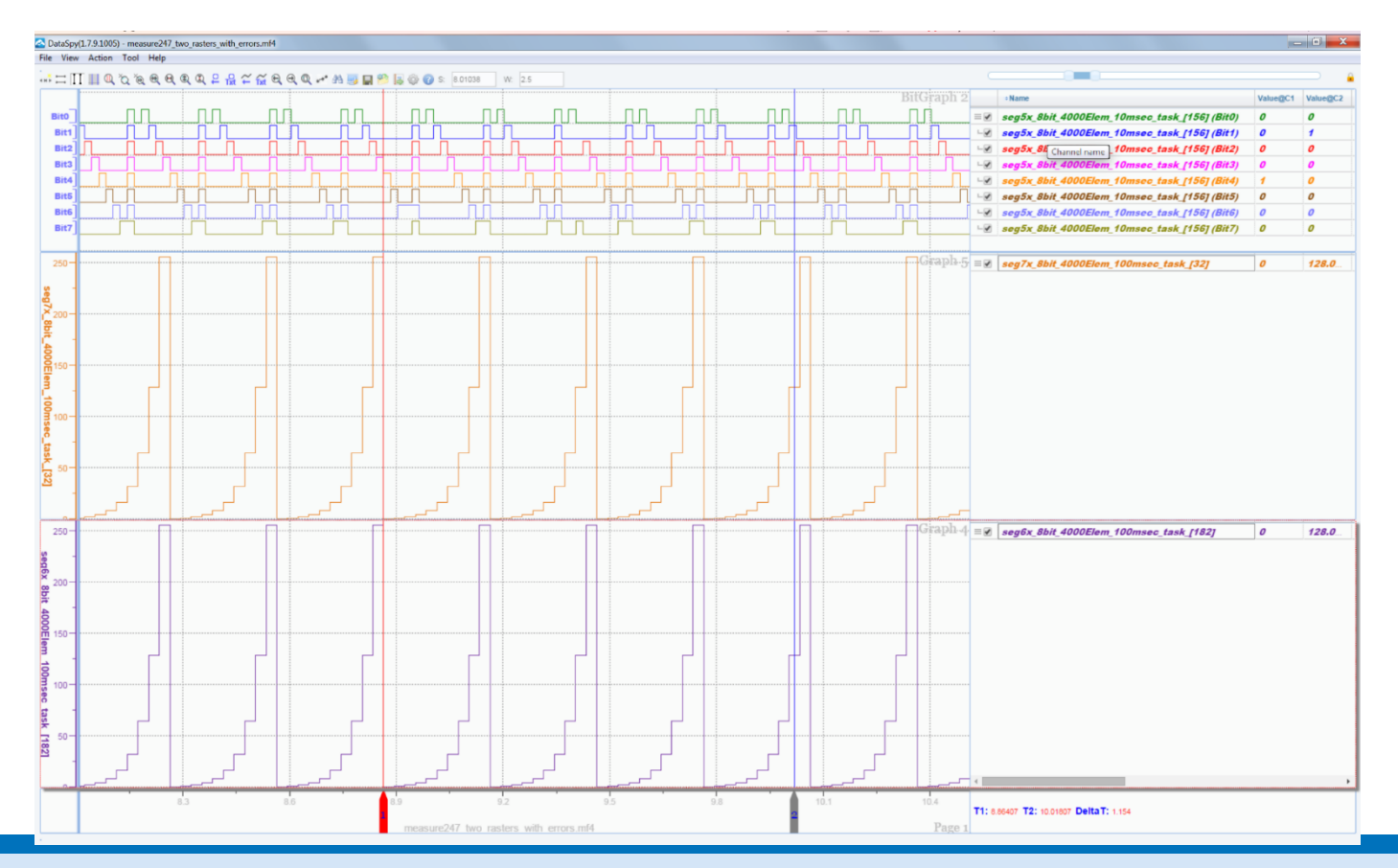

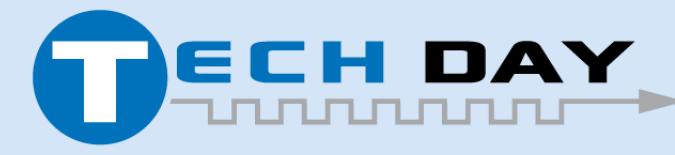

Dec 04, 2019

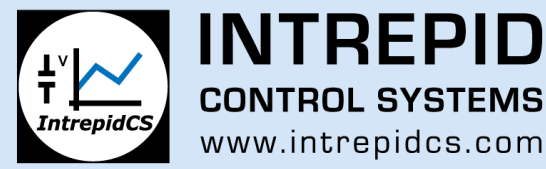

#### 集成后分析(IPA)介绍 – Numpy vs Matlab

#### Indexing and accessing elements (Python: slicing)

| MATLAB/Octave                                     | Python                                                                        | Description             |
|---------------------------------------------------|-------------------------------------------------------------------------------|-------------------------|
| a = [ 11 12 13 14<br>21 22 23 24<br>31 32 33 34 ] | a = array([[ 11, 12, 13, 14 ],<br>[ 21, 22, 23, 24 ],<br>[ 31, 32, 33, 34 ]]) | Input is a 3,4 array    |
| a(2,3)                                            | a[1,2]                                                                        | Element 2,3 (row,col)   |
| a(1,:)                                            | a[0,]                                                                         | First row               |
| a(:,1)                                            | a[:,0]                                                                        | First column            |
| a([1 3],[1 4]);                                   | a.take([0,2]).take([0,3], axis=1)                                             | Array as indices        |
| a(2:end,:)                                        | a[1:,]                                                                        | All, except first row   |
| a(end-1:end,:)                                    | a[-2:,]                                                                       | Last two rows           |
| a(1:2:end,:)                                      | a[::2,:]                                                                      | Strides: Every other ro |
|                                                   | a[,2]                                                                         | Third in last dimension |
| a(:,[1 3 4])                                      | a.take([0,2,3],axis=1)                                                        | Remove one column       |
|                                                   | a.diagonal(offset=0)                                                          | Diagonal                |

#### Assignment

| MATLAB/Octave        | Python                                          | Description                            |
|----------------------|-------------------------------------------------|----------------------------------------|
| a(:,1) = 99          | a[:,0] = 99                                     |                                        |
| a(:,1) = [99 98 97]' | a[:,0] = array([99,98,97])                      |                                        |
| a(a>90) = 90;        | (a>90).choose(a,90)<br>a.clip(min=None, max=90) | Clipping: Replace all elements over 90 |
|                      | a.clip(min=2, max=5)                            | Clip upper and lower values            |

#### Transpose and inverse

| MATLAB/Octave              | Python               | Description             |
|----------------------------|----------------------|-------------------------|
| a'                         | a.conj().transpose() | Transpose               |
| a.' <i>Of</i> transpose(a) | a.transpose()        | Non-conjugate transpose |
| det(a)                     | linalg.det(a) Or     | Determinant             |
| inv(a)                     | linalg.inv(a) Or     | Inverse                 |
| pinv(a)                    | linalg.pinv(a)       | Pseudo-inverse          |
| norm(a)                    | norm(a)              | Norms                   |
| eig(a)                     | linalg.eig(a)[0]     | Eigenvalues             |
| svd(a)                     | linalg.svd(a)        | Singular values         |
| chol(a)                    | linalg.cholesky(a)   | Cholesky factorization  |
| [v,l] = eig(a)             | linalg.eig(a)[1]     | Eigenvectors            |
| rank(a)                    | rank(a)              | Rank                    |

NumPy是一个Python库, 支持大型多维数组, 并具有许多类似 MATLAB的功能。

NumPy包含ndarrays数 组,可以用作C/C++ dll分配的内存缓冲区的 视图,这样就可以交 换数据而无需进行很 多效率低下的复制。

工程师认为:"MATLAB 对Python就像大不列颠 百科全书对维基百科 一样"

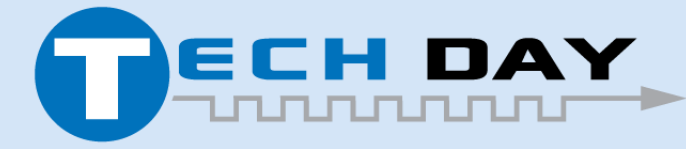

Dec 04, 2019

w

(axis)

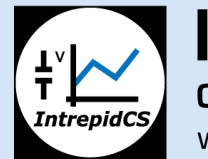

INTREPID CONTROL SYSTEMS www.intrepidcs.com

### 集成后分析(IPA) - 脚本配置文件生成器

#### Excel工具,用于生成配置文件的信号列表部分

- 允许用户从WirelessNeoVI或PC上的文件中选择信号
- 支持每个信号的优先级可选列表(多种版本的Engine Speed)
- Excel工具使用IPA库中的函数

| ⊥ <sup>v</sup><br>T<br>Intrepid | Wivi URL<br>Username<br>Password<br>Start Date<br>End Date<br>Fleet Name<br>Collection Name | https://ps00.w<br>1/28/2018<br>5/1/2018<br>AllSignals | irelessneovi.co | Update File List From Wireless Ne<br>Update Signal List Using Selected F<br>Update Signal List from File on You<br>Export Signal List *.asl and *.py Fi | ileID<br>ir PC<br>iles | 定义信号<br>钮以生质<br>名信号列 | 号后,单击按<br>ťasl文件(别<br>问表)    |              |
|---------------------------------|---------------------------------------------------------------------------------------------|-------------------------------------------------------|-----------------|----------------------------------------------------------------------------------------------------|------------------------|----------------------|------------------------------|--------------|
| ehicle                          | File Capture Date                                                                           | File Size (KB)                                        | FileID          | Signal Name                                                                                                    | Message Name           | Network Name         | Name In Script               | ▼ Priority ▼ |
| ohn Mitchell                    | 4/12/18 4:05 PM                                                                             | 90272                                                 | 2 26804         | ManufacturerSpecific8                                                                                                    | ProprietaryA           | HS CAN               | ManufacturerSpecific8        |              |
| ohn Mitchell                    | 4/12/18 3:19 PM                                                                             | 88924                                                 | 4 26792         | ManufacturerSpecific7                                                                                                    | ProprietaryA           | HS CAN               | ManufacturerSpecific7        |              |
| ohn Mitchell                    | 4/12/18 1:47 PM                                                                             | 4944                                                  | 4 26633         | ManufacturerSpecific6                                                                                                    | ProprietaryA           | HS CAN               | ManufacturerSpecific6        |              |
| ohn Mitchell                    | 4/10/18 11:09 PM                                                                            | 713556                                                | 5 25764         | ManufacturerSpecific5                                                                                                    | ProprietaryA           | HS CAN               | ManufacturerSpecific5        |              |
| ohn Mitchell                    | 4/10/18 9:37 PM                                                                             | 53580                                                 | 0 25613         | ManufacturerSpecific4                                                                                                    | ProprietaryA           | HS CAN               | ManufacturerSpecific4        | 1 <          |
| ohn Mitchell                    | 3/24/18 6:05 PM                                                                             | 291328                                                | 8 25615         | ManufacturerSpecific3                                                                                                    | ProprietaryA           | HS CAN               | ManufacturerSpecific3        |              |
| hn Mitchell                     | 3/24/18 12:52 AM                                                                            | 165790                                                | 5 25611         | ManufacturerSpecific2                                                                                                    | ProprietaryA           | HS CAN               | ManufacturerSpecific2        |              |
| ohn Mitchell                    | 3/23/18 10:54 PM                                                                            | 129750                                                | 5 25609         | ManufacturerSpecific1                                                                                                    | ProprietaryA           | HS CAN               | ManufacturerSpecific1        |              |
| hn Mitchell                     | 3/23/18 10:07 PM                                                                            | 298748                                                | 8 25607         | SourceAddress                                                                                                    | ETC1                   | HS CAN               | SourceAddress                |              |
| hn Mitchell                     | 3/23/18 9:28 PM                                                                             | 193828                                                | 8 25605         | InputShaftSpeed                                                                                                    | ETC1                   | HS CAN               | InputShaftSpeed              |              |
| hn Mitchell                     | 3/23/18 4:45 PM                                                                             | 125524                                                | 4 25603         | ProgressiveShiftDisable                                                                                                    | ETC1                   | HS CAN               | ProgressiveShiftDisable      | 1            |
| hn Mitchell                     | 3/23/18 3:48 PM                                                                             | 85120                                                 | 0 25601         | MomentaryEngineOverspeedEnable                                                                                                    | ETC1                   | HS CAN               | MomentaryEngineOverspeedEna  | ble          |
|                                 |                                                                                             |                                                       |                 | PercentClutchSlip                                                                                                    | ETC1                   | HS CAN               | PercentClutchSlip            |              |
|                                 |                                                                                             |                                                       |                 | OutputShaftSpeed                                                                                                    | ETC1                   | HS CAN               | OutputShaftSpeed             |              |
|                                 |                                                                                             |                                                       |                 | ShiftInProcess                                                                                                    | ETC1                   | HS CAN               | ShiftInProcess               |              |
|                                 |                                                                                             |                                                       |                 | TorqueConverterLockupEngaged                                                                                                    | ETC1                   | HS CAN               | TorqueConverterLockupEngaged |              |
|                                 |                                                                                             |                                                       |                 | DrivelineEngaged                                                                                                    | ETC1                   | HS CAN               | DrivelineEngaged             | 1            |
|                                 |                                                                                             |                                                       |                 | SourceAddress                                                                                                    | EEC1                   | HS CAN               | SourceAddress                |              |
|                                 |                                                                                             |                                                       |                 | EngineSpeed                                                                                                    | EEC1                   | HS CAN               | EngineSpeed                  |              |
|                                 |                                                                                             |                                                       |                 | ActualEngine_PercTorque                                                                                                    | EEC1                   | HS CAN               | ActualEngine_PercTorque      |              |
|                                 |                                                                                             |                                                       |                 | DriversDemandEngine_PercTorque                                                                                                    | EEC1                   | HS CAN               | DriversDemandEngine_PercTorq | ue           |
|                                 |                                                                                             |                                                       |                 | EngineRetarderTorqueMode                                                                                                    | EEC1                   | HS CAN               | EngineRetarderTorqueMode     |              |
|                                 |                                                                                             |                                                       |                 | RemoteAccelerator                                                                                                    | EEC2                   | HS CAN               | RemoteAccelerator            |              |

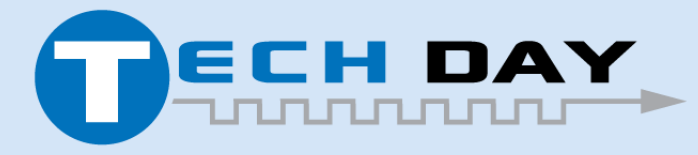

Dec 04, 2019

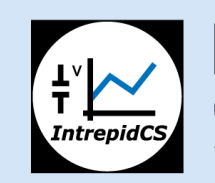

INTREPID CONTROL SYSTEMS www.intrepidcs.com

#### 集成后分析(IPA) - 路线图

开发更多示例脚本

- 与现有WirelessNeoVI客户合作开发有用的脚本以自动化其当前工作 流程
- 从特定的ECU功能中提取关键指标并生成报告
- 支持更多方式可视化数据输出
  - 直接在Wivi上查看Excel输出文件
  - 支持其他可视化实用程序,如ChartJS
- 多线程脚本以最大化性能
  - 当前脚本大致处理1Gb / 15sec
  - 多线程可以将速度提高到1Gb / 2sec
  - 自定义C++代码可以用多线程编写,以实现最佳性能

在WirelessNeoVI上实现的几个功能

- 使用Docker创建VM以运行每个脚本
- 更改权限,以便组织中的所有用户都可以查看报告并运行脚本。为 了查看或下载报告,给定的用户必须具有对FileSet中所有文件的读取 访问权限
- 支持公开和私人报告

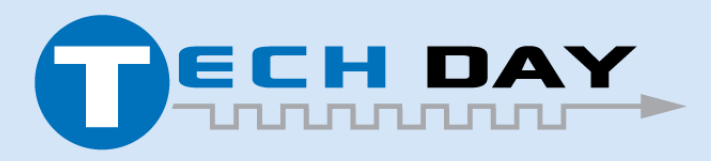

Dec 04, 2019

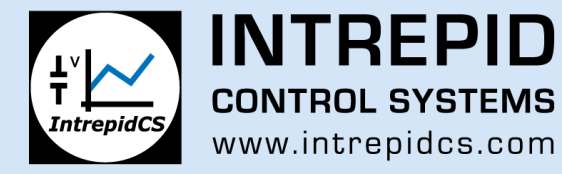

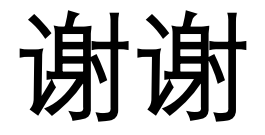

如有任何问题,请联系:

#### Qiang Feng 钱峰 Intrepid Control Systems, Shanghai Rm. 902, Building 16, No. 1000, Jinhai Rd., City of Elite, Pudong, Shanghai, China 上海市浦东新区金海路1000号金领之都16号楼902室 Mob: +86 13917788216 TEL: +86 21 61637366 ext. 606

John Mitchell Intrepid Control Systems, USA Madison Heights, MI, USA 48071 + 1 248 416 2848

您也可以访问<u>www.intrepidcs.com</u>获取更多帮助

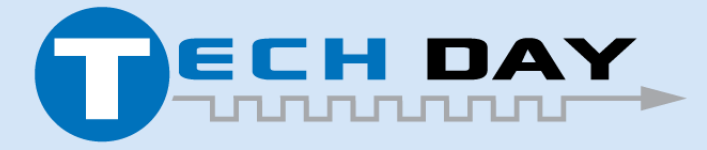

Dec 04, 2019

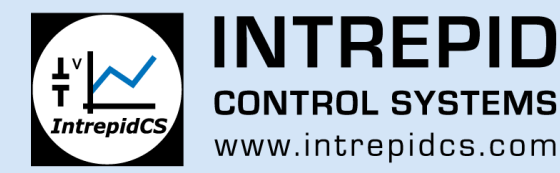